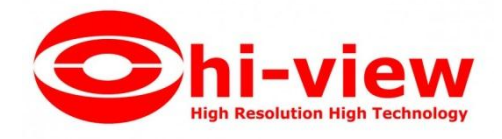

# คู่มือการใช้งานโปรแกรม

# Wiegand Access Control

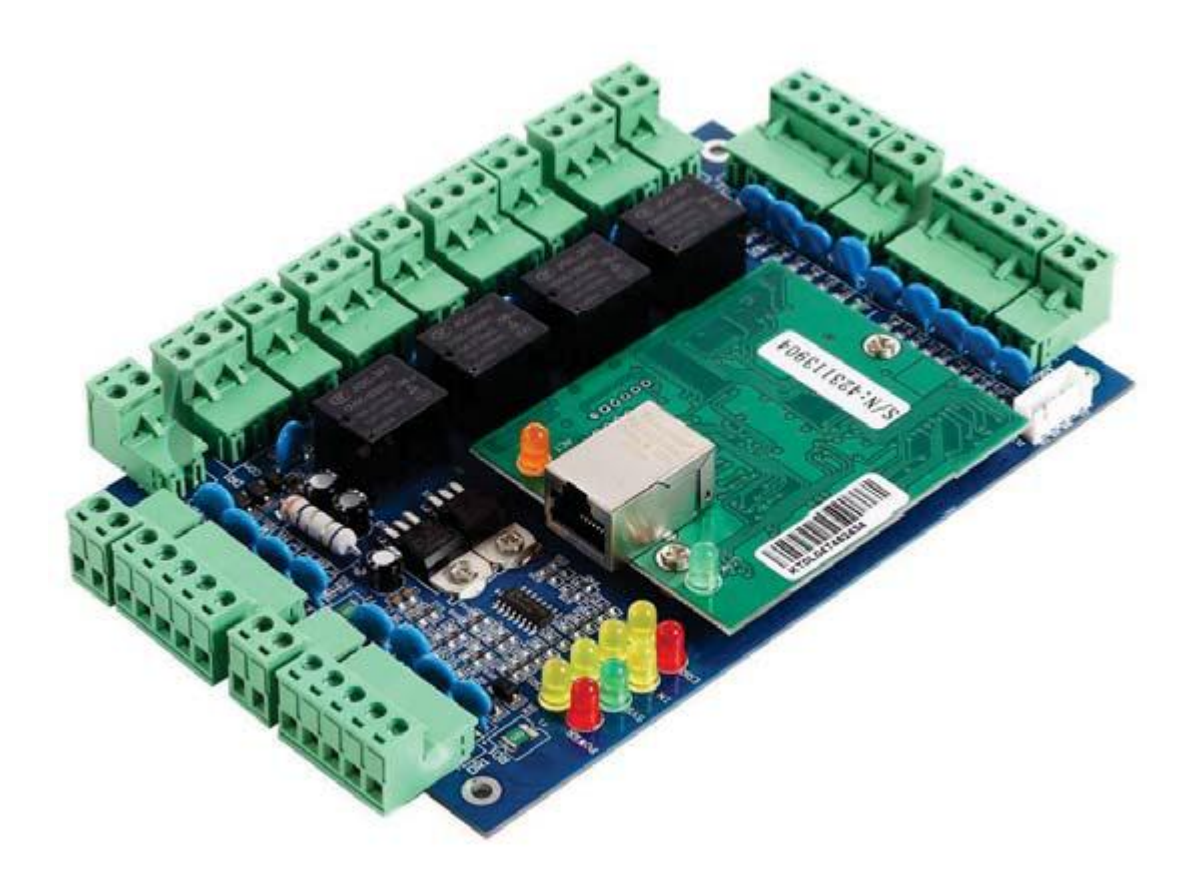

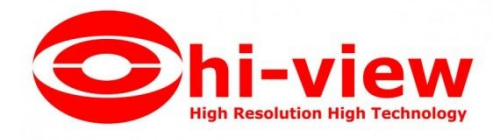

 การดำเนินการพื้นฐานของโปรแกรม การติดตั้งโปรแกรม Wiegand Access Control ความต้องการด้านฮาร์ตแวร์สาหรับติดตั้งโปรแกรม Memory : 1 GB Hard Disk : มีพื้นที่ว่างเหลือไม่น้อยกว่า 1 GB ระบบปฏิบัติการที่รองรับโปรแกรม Windows XP SP3 , 7, 8, 8.1, 10 ทั้ง 32 และ 64 บิต Windows Server 2003 SP2 , 2008 , 2008 R2 การติดตั้งโปรแกรม คำแนะนำ: \*\* การติดตั้งใช้งานโปรแกรม Wiegand Access Control จาเป็นต้องตั้งก่า Formats วัน เดือน ปี ของกอมพิวเตอร์ (Calendar type) เป็น คริสต์ศักราช \*\*

|         |    | Open                              |            |
|---------|----|-----------------------------------|------------|
| lame    | •  | Run as administrator              |            |
| AV      |    | Troubleshoot compatibility        |            |
| BA      |    | Scan with Windows Defender        |            |
| Do      |    | Share with                        | >          |
| M       |    | Add to archive                    |            |
| PH      |    | Add to "setup.rar"                |            |
| Wi      |    | Compress and email                |            |
| zh-     |    | Compress to "setup.rar" and email |            |
| zh-     | 6  | Burn with Nero                    | >          |
| iCo     |    | Restore previous versions         |            |
| Int Int |    | Send to                           | >          |
| 🚽 n3l   |    | Cut                               |            |
| 🗟 n3l   |    | Сору                              |            |
| 🖹 n3l   |    | Paste                             |            |
| 🗟 n3l   |    | Create shortcut                   |            |
| ■ n3l   |    | Delete                            |            |
| N3      |    | Rename                            |            |
| Re      |    | Properties                        |            |
| 👌 seti  | чp |                                   | 19/12/2011 |

# คลิกขวา "setup.exe" > Run as

#### administrator

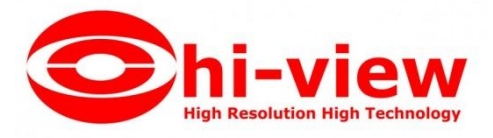

| Welcome to the                                                                             | Access Control Set                                                                                          | up Wizard                                                                 |                                      |
|--------------------------------------------------------------------------------------------|----------------------------------------------------------------------------------------------------|---------------------------------------------------------------------------|--------------------------------------|
|                                                                                            |                                                                                                    | •                                                                         |                                      |
| The installer will guide you th                                                            | hrough the steps required to insta                                                                          | Il Access Control on                                                      | your con                             |
|                                                                                            |                                                                                                    |                                                                           |                                      |
|                                                                                            |                                                                                                    |                                                                           |                                      |
|                                                                                            |                                                                                                    |                                                                           |                                      |
|                                                                                            |                                                                                                    |                                                                           |                                      |
| WARNING: This computer p<br>Unauthorized duplication or                                    | program is protected by copyright<br>distribution of this program, or an                                    | law and internationa<br>y portion of it, may re:                          | l treaties<br>sult in se             |
| WARNING: This computer p<br>Unauthorized duplication or<br>or criminal penalties, and will | program is protected by copyright<br>distribution of this program, or an<br>II be prosecuted to the maximum | law and internationa<br>y portion of it, may re:<br>extent possible under | l treaties<br>sult in se<br>the law. |
| WARNING: This computer p<br>Unauthorized duplication or<br>or criminal penalties, and will | program is protected by copyright<br>distribution of this program, or an<br>II be prosecuted to the maximum | law and internationa<br>y portion of it, may re<br>extent possible under  | l treaties<br>sult in se<br>the law  |

คลิก

| he installer will install Access C   | Control to the following folder.           |                  |             |
|--------------------------------------|--------------------------------------------|------------------|-------------|
| o install in this folder, click ''Ne | ext". To install to a different folder, er | nter it below or | click "Brow |
| Folder:                              |                                            |                  |             |
| C:\AccessControl\                    |                                            |                  | Browse      |
|                                      |                                            |                  | Disk Cost   |
|                                      |                                            | 1                |             |
|                                      |                                            |                  |             |
| Install Access Control for you       | rself, or for anyone who uses this co      | mputer:          |             |
| Install Access Control for you       | rself, or for anyone who uses this co      | mputer:          |             |

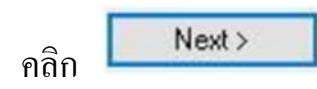

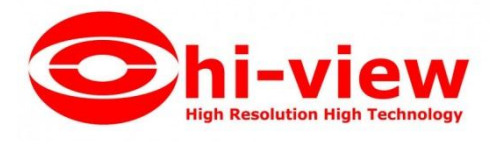

| B Access control                       |                           | _      |   | _     |
|----------------------------------------|---------------------------|--------|---|-------|
| Confirm Installation                   |                           |        |   | 2     |
| The installer is ready to install Acce | ess Control on your compu | ter.   |   |       |
| Click "Next" to start the installation |                           |        |   |       |
|                                        |                           |        |   |       |
|                                        |                           |        |   |       |
|                                        |                           |        |   |       |
|                                        |                           |        |   |       |
|                                        |                           |        |   |       |
|                                        |                           |        |   |       |
|                                        |                           |        |   |       |
|                                        | Cancel                    | < Back | N | e tve |

คลิก

Next >

| d Access Control                   | <u></u> |    | ×     |
|------------------------------------|---------|----|-------|
| Installing Access Control          |         |    | 5     |
| Access Control is being installed. |         |    |       |
| Please wait                        | _       |    |       |
|                                    |         |    |       |
|                                    |         |    |       |
|                                    |         |    |       |
|                                    |         |    |       |
| 10                                 |         |    |       |
| Cancel KB                          | lack    | Ne | ext > |

รอสักครู่...

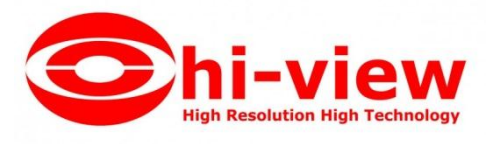

|                            | 55 0011101 |        |        |   |     |
|----------------------------|------------|--------|--------|---|-----|
| Access Control is being in | istalled.  |        |        |   |     |
| Please wait                |            |        |        |   |     |
|                            |            |        |        |   |     |
|                            |            |        |        |   |     |
|                            |            |        |        |   |     |
|                            |            |        |        |   |     |
|                            |            |        |        |   |     |
|                            | 1          | Cancel | < Back |   | Nex |
|                            |            |        |        | _ |     |

คลิก

Access Control 7.75

เมื่อติดตั้งโปรแกรมเรียบร้อยแล้ว จะแสดงไอคอนโปรแกรมที่ Desktop ดังรูป

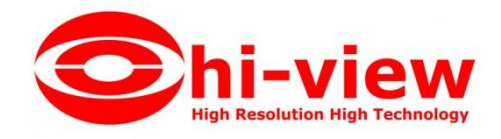

#### 1.1 การเข้าใช้งานโปรแกรม

ดับเบิ้ลคลิกไอคอน จะปรากฏหน้าต่าง Log in เข้าสู่โปรแกรม

| 🍂 Professional Door Control Management                   |      | × |
|----------------------------------------------------------|------|---|
| Access Con                                               | trol |   |
| User Name: <mark>abe</mark><br>Password: <mark>11</mark> |      |   |
| OK [                                                     | Exit |   |

ผู้ใช้ใส่ค่าเริ่มต้นสำหรับการเข้าสู่โปรแกรม User Name : abc , Password : 123 จากนั้น กดปุ่ม "OK"

หมายเหตุ: สามารถเปลี่ยน User Name , Password ได้ในภายหลัง เมื่อ login เข้าสู่ระบบแล้วจะ ปรากฏหน้าต่างดังรูป

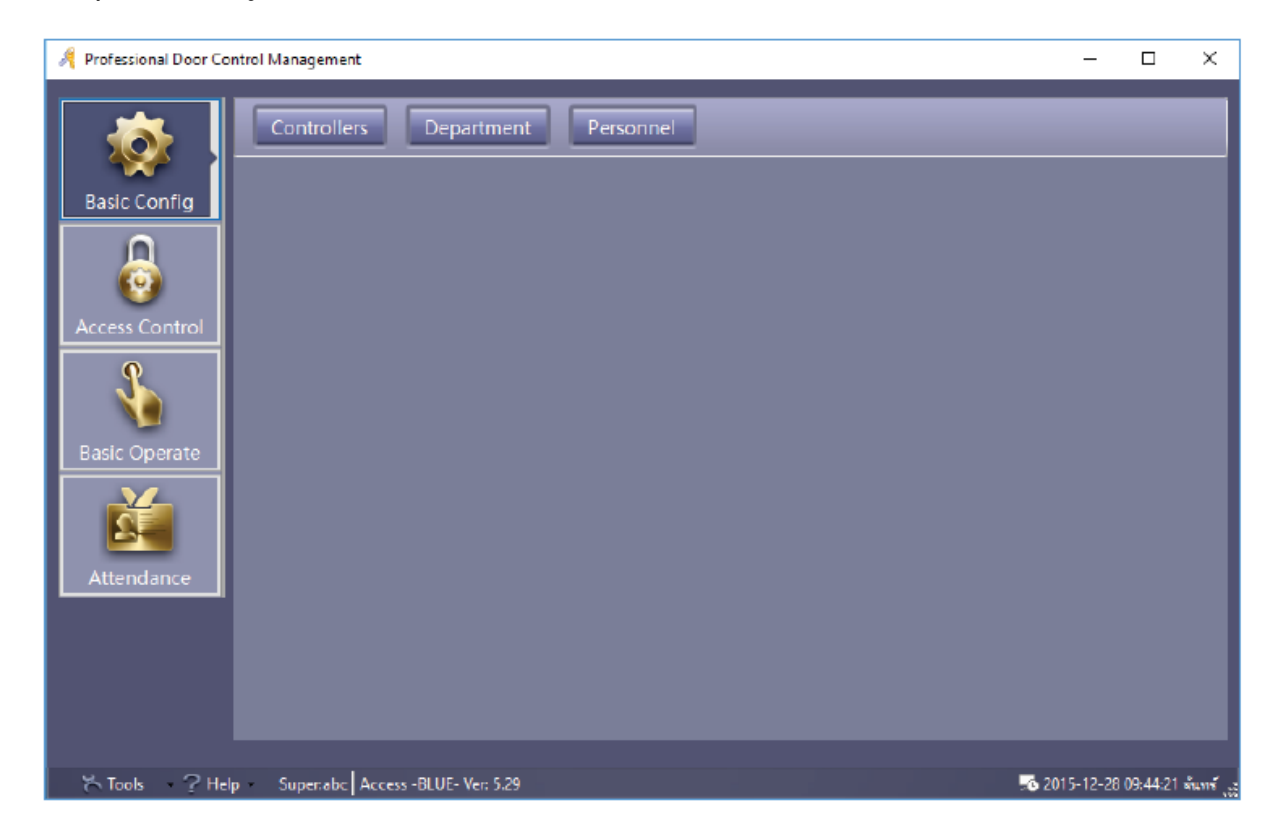

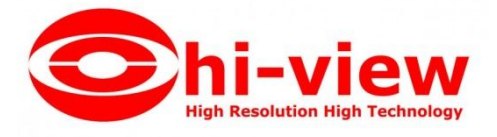

## การลงทะเบียนโปรแกรม

การลงทะเบียนโปรแกรม เมื่อมีการลงโปรแกรมครั้งแรกที่เครื่องคอมพิวเตอร์ จะมี หน้าลงทะเบียนเด้งขึ้นมาให้ลงทะเบียนเพื่อ

ใช้งานโปรแกรม หรือไปที่ Help > About > Register

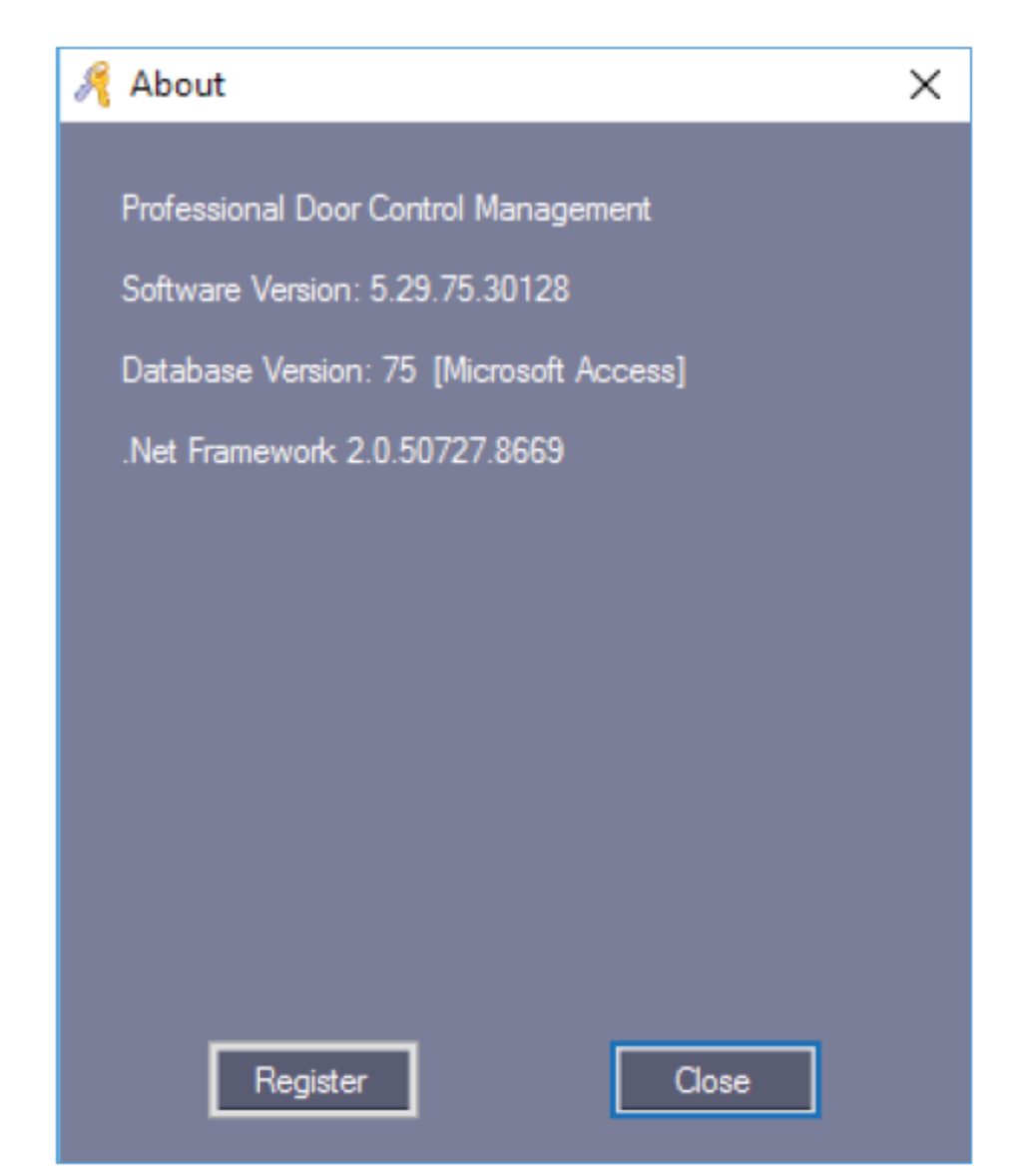

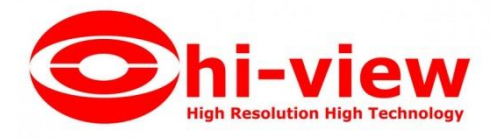

| 🦂 Register        |   |      | × |
|-------------------|---|------|---|
|                   |   |      |   |
| Company Name:     |   |      |   |
| Building Company: |   | _    |   |
| Register Code:    |   |      |   |
| ОК                | ] | Exit |   |
|                   |   |      |   |

Company Name : \_\_\_\_\_

Building Code : \_\_\_\_\_

Register Code : 2004

เมื่อใส่ข้อมูลเรียบร้อย คลิก "ตกลง" จะปรากฏหน้าต่าง ยินดีต้อนรับในการใช้ซอฟต์แวร์ ให้ คลิก "ตกลง" เป็นอันเสร็จ เรียบร้อยการลงทะเบียน

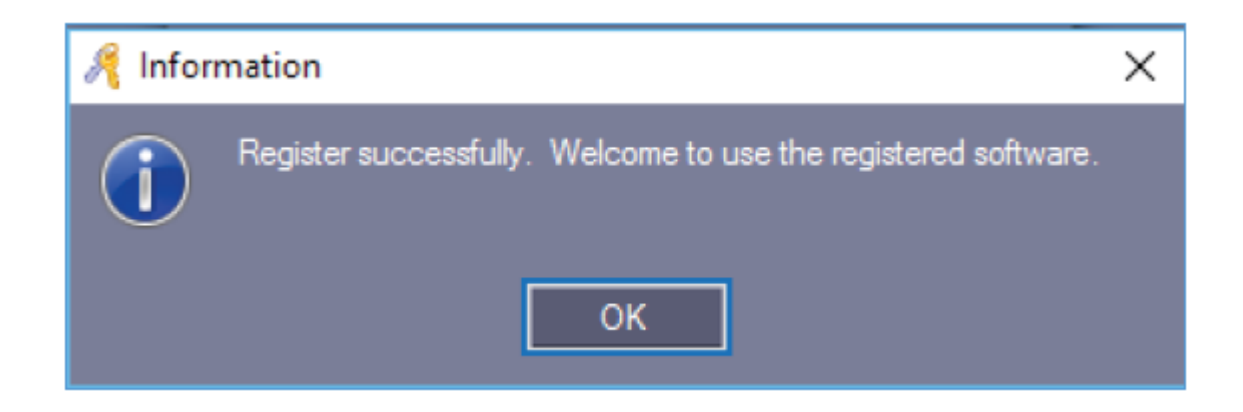

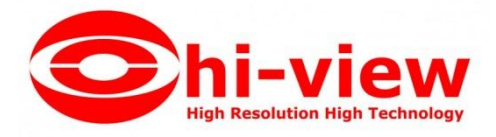

# 1.2 การตั้งค่าพารามิเตอร์ของอุปกรณ์ 1.2.1 การเพิ่มและตั้งค่าตัวควบคุม

เลือก Basic Config > Controller จากแทบเมนู

|                | Controllers Department Personnel        |       |
|----------------|-----------------------------------------|-------|
| Basic Config   | Get + / X E E (All Zones)               |       |
| Access Control | Controller# SN Active IP PORT Zone Note | Doors |
| Basic Operate  |                                         |       |
| Attendance     |                                         |       |

คลิก "New" เพื่อเพิ่มคอนโทรลเลอร์เข้าในระบบโดยการกรอกข้อมูลตัวควบคุม ดังรูป

| A Controller   | ×                                 |
|----------------|-----------------------------------|
|                |                                   |
| *Controller #: | 1 * Required                      |
| *SN:           | Active                            |
|                |                                   |
|                | Small Network                     |
|                | Mediumor, large Network, Internet |
|                |                                   |
| Note:          |                                   |
| Zone:          | ✓ Zones                           |
|                |                                   |
| r              |                                   |
|                | Next >> Cancel                    |

ใส่ Serial บอร์ค , Serial No. (S/N) สามารถดูหมายเลขนี้ได้จากสติ๊กเกอร์ที่ติดอยู่ที่บอร์ค คอนโทรลเลอร์ คลิก "Next >> "

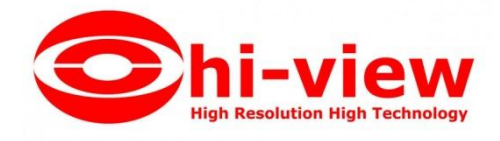

| R | Controller         |                 |          |                          | ×               |  |  |  |  |
|---|--------------------|-----------------|----------|--------------------------|-----------------|--|--|--|--|
| ſ | Two Doors          |                 |          |                          | 1               |  |  |  |  |
|   |                    | Door Name       |          | Door Control State       | Door Delay(sec) |  |  |  |  |
|   | Door 1#            | Door In         | Active   | ● Control ● Open ● Close | 3 ≑             |  |  |  |  |
|   | Door 2#            | Door Out        | 🗹 Active | ● Control ● Open ● Close | 3 🚔             |  |  |  |  |
|   |                    | Reader Position |          |                          |                 |  |  |  |  |
|   | Door1# In Reader   | h               | 🗹 Attend |                          |                 |  |  |  |  |
|   | Door1# Exit Reader | Exit            | 🗹 Attend |                          |                 |  |  |  |  |
|   | Door2# In Reader   | İn              | 🗹 Attend |                          |                 |  |  |  |  |
|   | Door2# Exit Reader | Exit            | 🗹 Attend |                          |                 |  |  |  |  |
|   |                    |                 |          |                          |                 |  |  |  |  |
|   | OK Cancel          |                 |          |                          |                 |  |  |  |  |

ชื่อประตู "Door Name" และ ตำแหน่งเครื่องอ่าน "Reader Position" สามารถแก้ไขเปลี่ยนแปลง ชื่อได้และทำเครื่องหมาย หน้า"Active" เพื่อเปิดการใช้งาน

ทำเครื่องหมาย หน้า"Attend" จะบันทึกลงเครื่องอ่านบัตรเพื่อสามารถใช้ร่วมกับบันทึกการเข้า งานจากนั้นคลิก "OK"

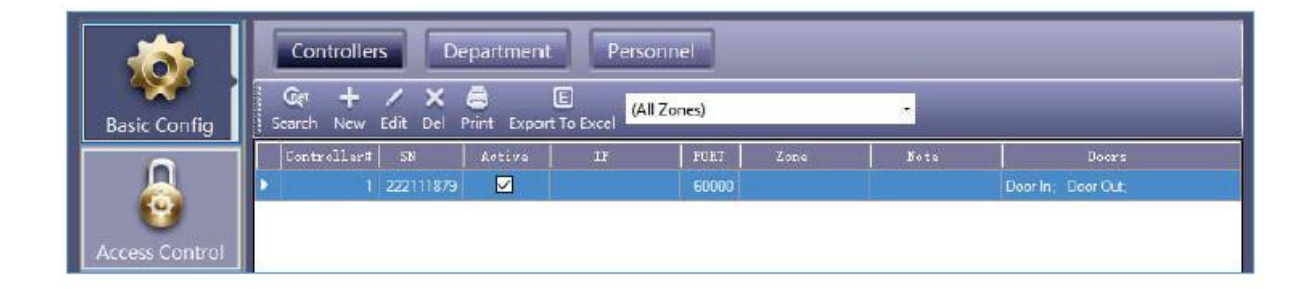

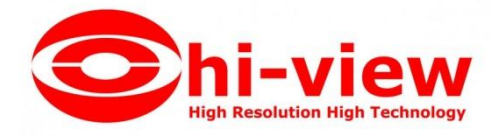

# 1.2.2 ตั้งค่า IP สำหรับคอนโทรลเลอร่

## เถือก Basic Config > Controller > Search

| A Se | arch Co | ontroller |           |             |               |   |         |       |            |                   |   |               | —     |          | ×    |
|------|---------|-----------|-----------|-------------|---------------|---|---------|-------|------------|-------------------|---|---------------|-------|----------|------|
|      | Add     | d Found T | o System  | ]           | Search        |   |         |       | Configur   | re                |   | Close         |       |          |      |
|      |         |           |           |             |               |   |         | 🗹 Sea | irch Again | Aiter Configure   |   |               |       |          |      |
| ID   |         | SN        |           | IP          | Mask          |   | Gateway |       | PORT       | MACAddr           |   | PC IPAddress  |       | Bote     |      |
| 0001 |         | 2         | 222111879 | 192.168.0.0 | 255.255.255.0 | 0 | 0.0.0   |       | 60000      | 00-69-0D-3D-28-87 | 7 | 169.254.28.84 | #01.\ | WEB Disa | bled |
|      |         |           |           |             |               |   |         |       |            |                   |   |               |       |          |      |
|      |         |           |           |             |               |   |         |       |            |                   |   |               |       |          |      |
|      |         |           |           |             |               |   |         |       |            |                   |   |               |       |          |      |
|      |         |           |           |             |               |   |         |       |            |                   |   |               |       |          |      |
|      |         |           |           |             |               |   |         |       |            |                   |   |               |       |          |      |
|      |         |           |           |             |               |   |         |       |            |                   |   |               |       |          |      |
|      |         |           |           |             |               |   |         |       |            |                   |   |               |       |          |      |
|      |         |           |           |             |               |   |         |       |            |                   |   |               |       |          |      |
|      |         |           |           |             |               |   |         |       |            |                   |   |               |       |          |      |
|      |         |           |           |             |               |   |         |       |            |                   |   |               |       |          |      |
|      |         |           |           |             |               |   |         |       |            |                   |   |               |       |          |      |
|      |         |           |           |             |               |   |         |       |            |                   |   |               |       |          |      |
|      |         |           |           |             |               |   |         |       |            |                   |   |               |       |          |      |
|      |         |           |           |             |               |   |         |       |            |                   |   |               |       |          |      |
| 1    |         |           |           |             |               |   |         |       |            |                   |   |               |       |          | 2    |

## คลิก "Configure"

| R Search C | Controller         |           |               |                  |             |                   |   |               | - 0           | ×    |
|------------|--------------------|-----------|---------------|------------------|-------------|-------------------|---|---------------|---------------|------|
| Ac         | dd Found To System |           | Search        |                  | Configu     | rc                |   | Close         |               |      |
|            |                    |           |               |                  | Search Agar | n After Configure |   |               |               | -    |
| ID         | SN A               | IP        | Mask          | Gateway          | PORT        | NACAD             |   | PC IPAdLess   | Fote          |      |
| 0001       | 222111879 19       | 2.168.0.0 | 209.200.299.0 | 0.0.0.0          | 60000       | 00-69-00-30-28-87 |   | 165.254.28.84 | #U1,WEB Disat | Deid |
|            |                    | 🦂 IP Conf | igure         |                  |             |                   | × | 1             |               |      |
|            |                    | -         |               |                  |             |                   |   |               |               |      |
|            |                    | Contr     | oler SN       | 2221118/9        |             |                   |   |               |               |      |
|            |                    | MAC       | Address       | 00-69-0D-3D-28-8 | 7           |                   |   |               |               |      |
|            |                    | IP Ac     | drees         | 192.158.0.222    |             | _                 |   |               |               |      |
|            |                    |           |               |                  |             |                   |   |               |               |      |
|            |                    | Subn      | et Masik.     | 255.255.255.0    |             | 6                 |   |               |               |      |
|            |                    | Defa      | ult Gateway   | 192.168.0.1      |             |                   |   |               |               |      |
|            |                    |           | Option XX     | Or               |             | Canad             |   |               |               |      |
|            |                    |           | Copuon as     |                  | -           | Carca             |   |               |               |      |
|            |                    |           |               |                  |             |                   |   |               |               |      |
| ŭ.         |                    |           |               |                  |             |                   |   |               |               |      |

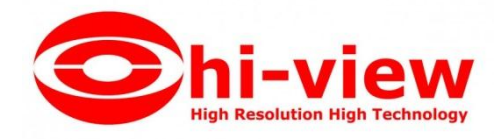

#### คลิก "OK"

| 🦂 Sea | rch Controller      |               |               |             |                       |         | -             | - 🗆 X            |
|-------|---------------------|---------------|---------------|-------------|-----------------------|---------|---------------|------------------|
|       | Add Found To System |               | Search        |             | Configure             |         | Close         | ]                |
|       |                     |               |               | 🗹 Sea       | rch Again After Confi | igure   |               |                  |
| ID    | 58 A                | IP            | Mask          | Gatevay     | FORT NAC              | Addr    | PC IPAddress  | Note             |
| 0001  | 222111879           | 192.168.0.222 | 255.255.255.0 | 192.168.0.1 | 60000 00-69-0D-3      | D-28-87 | 169.254.28.84 | #01.WEB Disabled |
|       |                     |               |               |             |                       |         |               |                  |
|       |                     |               |               |             |                       |         |               |                  |
|       |                     |               |               |             |                       |         |               |                  |
|       |                     |               |               |             |                       |         |               |                  |
|       |                     |               |               |             |                       |         |               |                  |
|       |                     |               |               |             |                       |         |               |                  |
|       |                     |               |               |             |                       |         |               |                  |
|       |                     |               |               |             |                       |         |               |                  |
|       |                     |               |               |             |                       |         |               |                  |
|       |                     |               |               |             |                       |         |               |                  |
|       |                     |               |               |             |                       |         |               |                  |
|       |                     |               |               |             |                       |         |               |                  |
|       |                     |               |               |             |                       |         |               |                  |
|       |                     |               |               |             |                       |         |               |                  |
|       |                     |               |               |             |                       |         |               |                  |
| 1     |                     |               |               |             |                       |         |               |                  |

หลังจากตั้งค่า IP Address สามารถย้อนกลับไปหัวข้อ 2.2.1 เพิ่มและตั้งค่าตัวควบคุม เพื่อตั้งค่า

| A Controller           | ×                                                                         |
|------------------------|---------------------------------------------------------------------------|
| *Controller #:<br>*SN: | 1 * Required<br>222111879 ✓ Active                                        |
|                        | Small Network     Mediumor, large Network, Internet     IP: 192.158.0.222 |
| Note:                  |                                                                           |
| Zone:                  | Zones                                                                     |
|                        | Next >> Cancel                                                            |

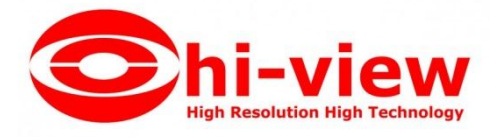

# เมื่อเพิ่มคอน โทรลเลอร์แล้ว

|                | Controller          | s De                | partmen   | t Person      | nel    | _    | _    | _                  |
|----------------|---------------------|---------------------|-----------|---------------|--------|------|------|--------------------|
| Basic Config   | Get +<br>Search New | 🖊 🗙 (<br>Edit Del P | nint Expo | E (All 2      | (ones) |      | •    | _                  |
|                | Controller#         | SN                  | Active    | IP            | FORT   | Zone | Dote | Doors              |
|                | 1                   | 222111879           |           | 192 158 0 222 | 60000  |      |      | Door In; Door Out; |
| Access Control |                     |                     |           |               |        |      |      |                    |

## 1.2.3 โซนของคอนโทรลเลอร์

เถือก Config> Controller > New

| 🔏 Controller   |                                   | Х |
|----------------|-----------------------------------|---|
|                |                                   |   |
| *Controller #: | 1 * Required                      |   |
| ±SI            | I: Active                         |   |
|                |                                   |   |
|                | O Small Network                   |   |
|                | Mediumor, large Network, Internet |   |
| Note           |                                   |   |
|                |                                   |   |
| Zon            | 2: Zones                          |   |
|                |                                   |   |
|                | Next >> Cancel                    |   |

คลิก "Zones"

| 🦂 Zones                        | - |   | × |
|--------------------------------|---|---|---|
| Add Top Add Branch Edit Delete |   | - |   |
| Selected Zone                  |   |   |   |
|                                |   |   |   |
|                                |   |   |   |
|                                |   |   |   |
|                                |   |   |   |
|                                |   |   |   |
|                                |   |   |   |
|                                |   |   |   |
|                                |   |   |   |
|                                |   |   |   |
|                                |   |   |   |

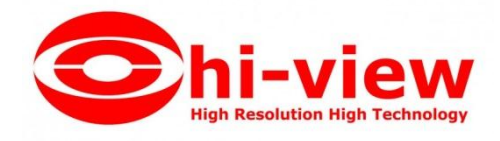

## คลิก "Add Top"

| 🤏 Add Top |               | × |
|-----------|---------------|---|
|           |               |   |
|           |               |   |
| Zone      | กรุงเทพมหานคร |   |
|           |               |   |
| 0         | K Cancel      |   |

#### คลิก "OK"

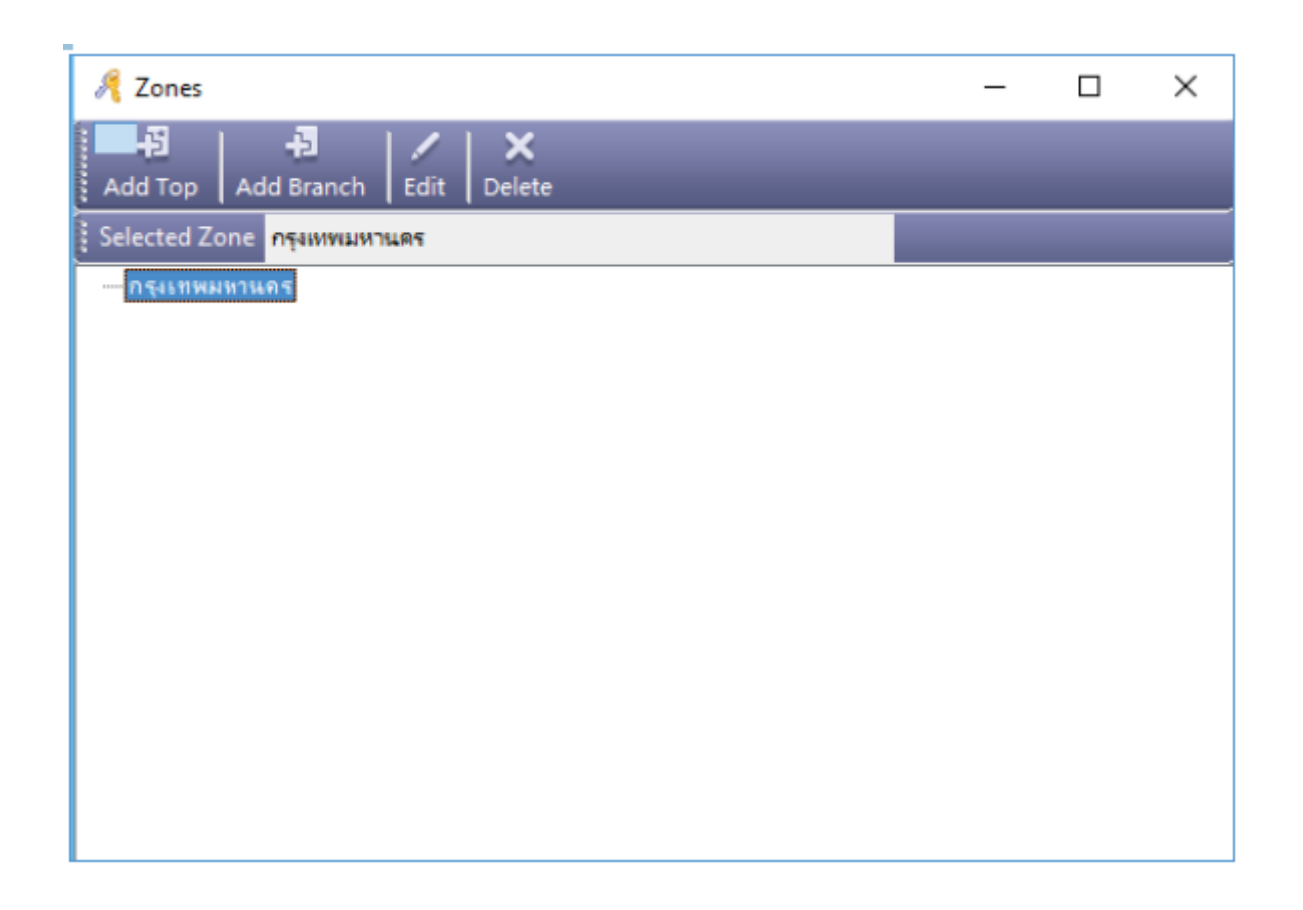

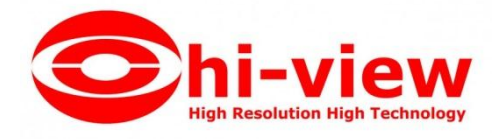

#### คลิก "Add Branch"

|         |       |                               | 🤏 Add Bra                           | nch        |                            |                     |             |   | ×                                                                                                    |   |       |
|---------|-------|-------------------------------|-------------------------------------|------------|----------------------------|---------------------|-------------|---|----------------------------------------------------------------------------------------------------|---|-------|
|         |       |                               |                                     | Zone       | เขตประเวง<br>DK            | nl<br>C             | Cancel      |   |                                                                                                    |   |       |
| คลิก "C | )K"   |                               |                                     |            |                            |                     |             |   |                                                                                                    |   |       |
|         |       | 🥂 Zones                       | -71                                 | 213        | ×                          |                     |             | - |                                                                                                    | × |       |
|         |       | Add Top                       | Add Branch E                        | idit De    | lete                       |                     | -           | - | -                                                                                                    |   |       |
|         |       | รู Selected 20<br>⊡•กรุงเทพมง | การ กรุงภาพมหาเมต<br>งานกร<br>ระเวศ |            |                            |                     |             |   |                                                                                                    |   |       |
|         |       | 0,0410                        |                                     |            |                            |                     |             |   |                                                                                                    |   |       |
|         |       |                               |                                     |            |                            |                     |             |   |                                                                                                    |   |       |
|         |       |                               |                                     |            |                            |                     |             |   |                                                                                                    |   |       |
|         |       |                               |                                     |            |                            |                     |             |   |                                                                                                    |   |       |
|         |       |                               |                                     |            |                            |                     |             |   |                                                                                                    |   |       |
|         |       |                               |                                     |            |                            |                     |             |   |                                                                                                    |   |       |
| คลิก    | ×     |                               |                                     |            |                            |                     |             |   |                                                                                                    |   |       |
|         | 🥖 Con | troller                       |                                     |            |                            |                     |             |   |                                                                                                    |   | <br>× |
|         | 1     |                               |                                     |            |                            |                     |             |   |                                                                                                    |   |       |
|         |       |                               | Controle                            | r#:<br>*SN | 1                          |                     | * Required  |   |                                                                                                    |   |       |
|         |       |                               |                                     |            |                            | . 45                |             |   |                                                                                                    |   |       |
|         |       |                               |                                     |            | Small Netv     Medumor     | vork<br>Jacob Natur | nk internet |   |                                                                                                    |   |       |
|         |       |                               |                                     | Note:      |                            |                     |             |   |                                                                                                    |   |       |
|         |       |                               |                                     | Zone:      | _                          |                     |             |   | Zones                                                                                                    | 1 |       |
|         |       |                               |                                     |            | กรุงธาหมทาน<br>กรุงธาหมทาน | ศร<br>คร\เขตประ     | เวศ         |   | and the second second se | - |       |
|         |       |                               |                                     |            | Next >>                    |                     | Cancel      |   |                                                                                                    |   |       |

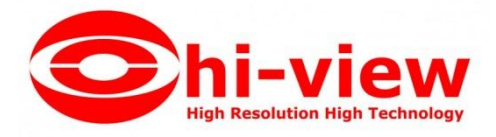

- 1.3 การดำเนินการของแผนกและลงทะเบียนผู้ใช้
- 1.3.1 การเพิ่มแผนก (Department)

เลือก > Basic Config > Department จากแทบเมนู

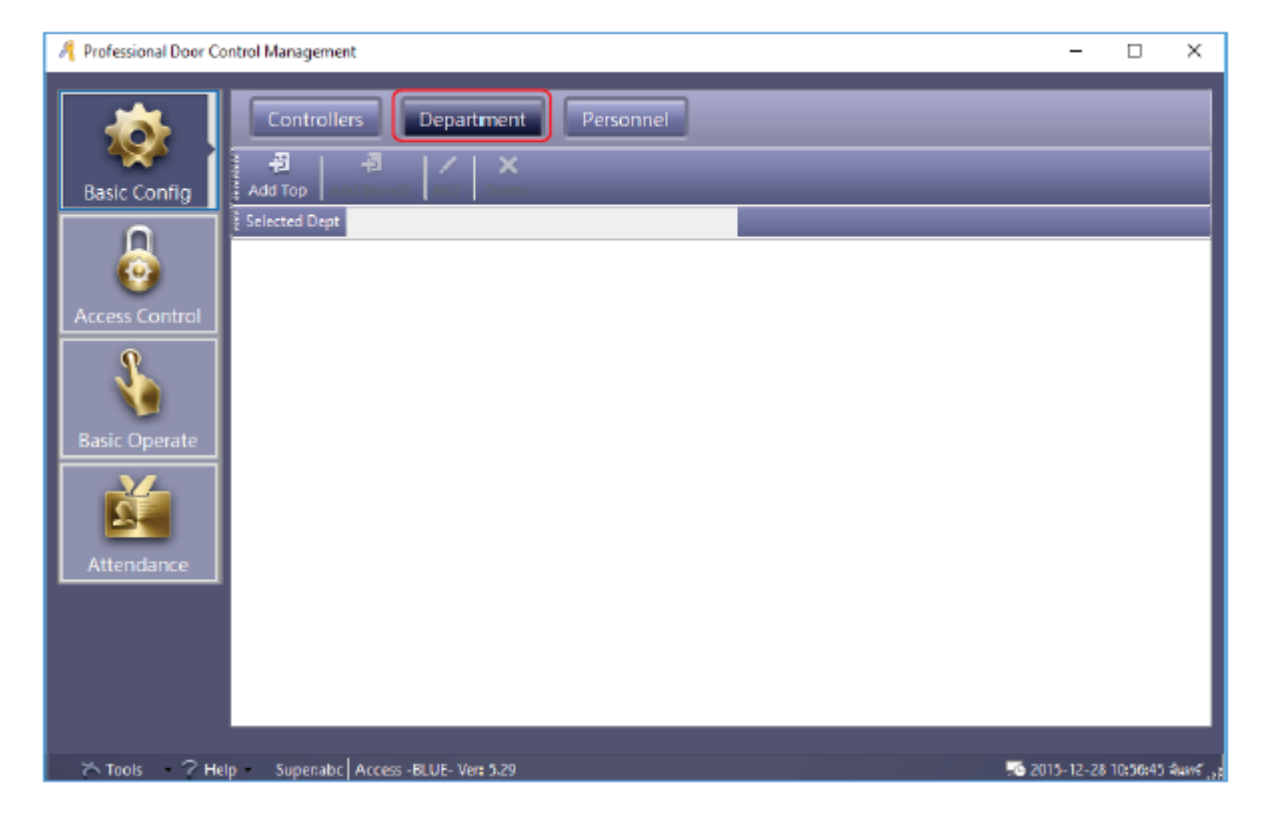

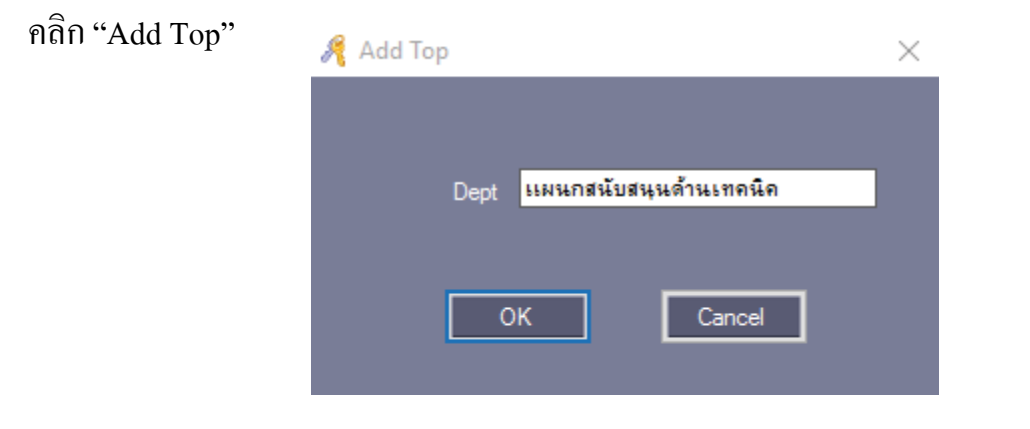

คลิก "OK"

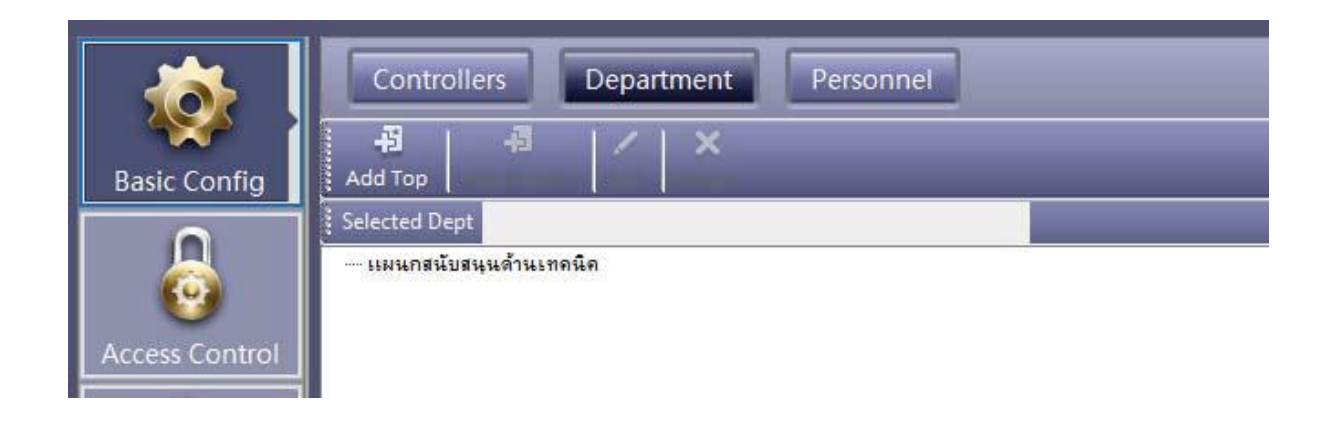

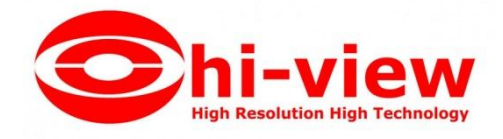

คลิก "Add Branch"

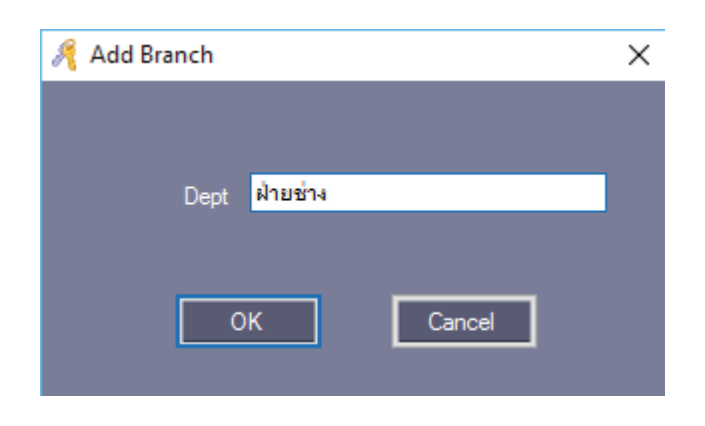

#### คลิก "OK"

| *            | Controllers Department Personnel                                               |
|--------------|--------------------------------------------------------------------------------|
| Basic Config | Add Top Add Branch Edit Delete                                                 |
| 6            | Eselected Dept <mark>แผนกสนับสนุนด้านเทคนิด ⊡- เเมนเกสนับสนุนด้านเทคนิด</mark> |
| Control      | … ฝ้ายข้าง                                                                     |

# 1.3.2 การเพิ่มและแก้ไขข้อมูลผู้ใช้

เถือก Basic Config > Personnel จากแทบเมนู

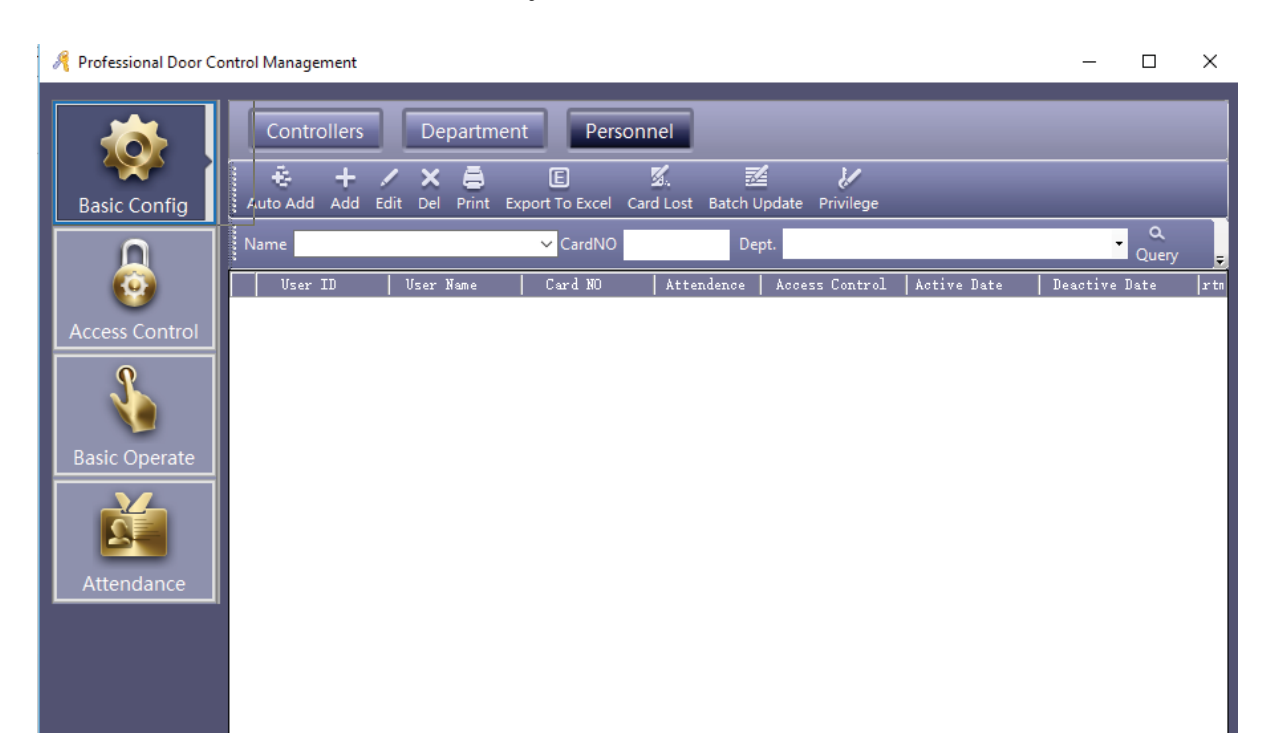

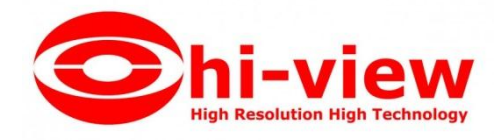

คลิก "Add" เพื่อเพิ่มข้อมูลผู้ใช้งาน

| 🕂 User                       |                        |
|------------------------------|------------------------|
| Main Others                  |                        |
|                              |                        |
| "User No.:                   | 1 *Required            |
| 'Name: Helen                 |                        |
| Card ID: 18016185            | Plate                  |
|                              |                        |
| Department:                  |                        |
| Sales Dep (Dveisea marketing | ×                      |
|                              |                        |
| Attendance                   | Access Cantrol         |
|                              | . Activale: 2010-04-29 |
|                              | Deactivate 2029-12-31  |
|                              |                        |
|                              |                        |
| Add Next                     |                        |

หลังจากใส่ข้อมูลเรียบร้อยแล้ว ให้คลิก "Add Next" หากต้องการเพิ่มข้อมูลผู้ใช้อื่น , คลิก "OK" หากต้องการเพิ่ม

ผู้ใช้งานเพียงคนเคียว แล้วกด "Exit" เพื่อออกจากหน้าต่างนี้ แล้วข้อมูลผู้ใช้จะถูกเพิ่มไปยังหน้า ผู้ใช้ดังรูป

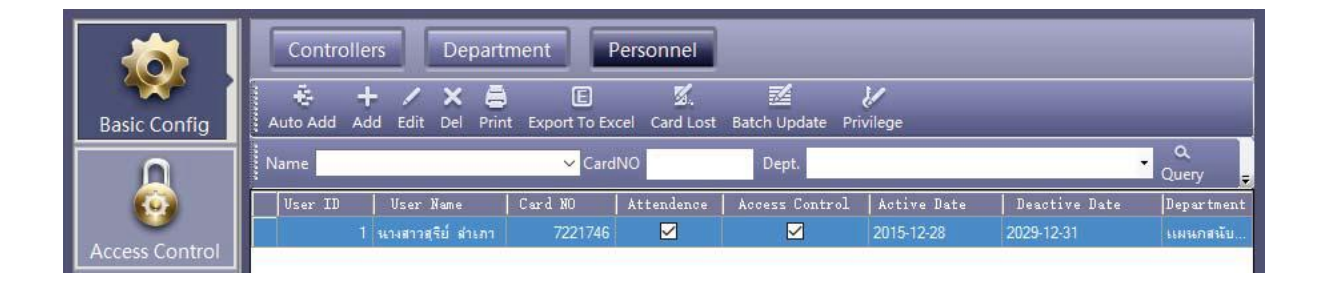

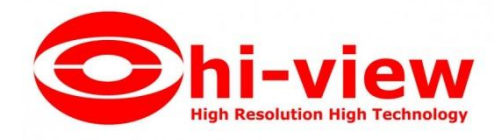

| 🦂 User       |          |                  |      |
|--------------|----------|------------------|------|
| Main Others  |          |                  |      |
|              |          |                  |      |
| Sex:         | ~        | Corp.:           |      |
| Nationality: |          | Title:           |      |
| Religion:    |          | Tech.Grade:      |      |
| Hometown:    |          | Cert. Type:      |      |
| Birthday:    |          | Cert. ID:        |      |
| Mamage:      |          | Socail Insurance |      |
| Political:   |          | Join Date:       |      |
| Culture:     |          | Leave Date:      |      |
| Work Phone:  |          | Email:           |      |
| Mobile:      |          | Addr:            |      |
| Home Phone:  |          | PostCode:        |      |
| En. Name:    |          | Note:            |      |
|              |          |                  |      |
|              |          |                  |      |
|              | Add Next | ок               | Exit |

## และสามารถแก้ไข เพื่อใส่ข้อมูลเพิ่มเติมของผู้ใช้ได้ โดยกลิก "Others"

## 1.3.3 การเพิ่มบัตรแบบอัตโนมัติผ่านเครื่องอ่านบัตร

เถือก Basic Config > Personnel > Auto Add

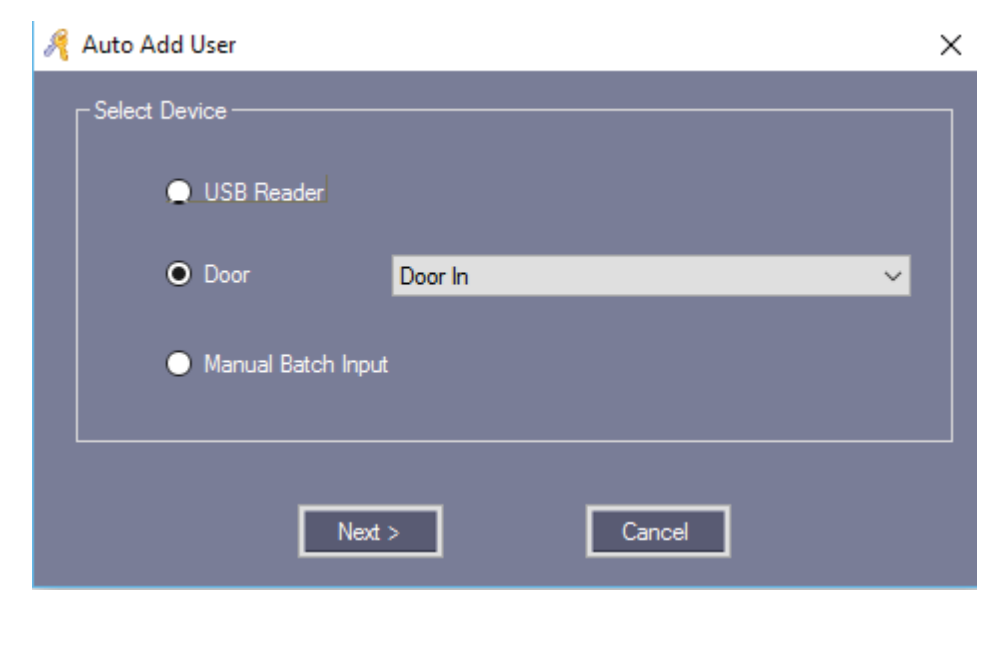

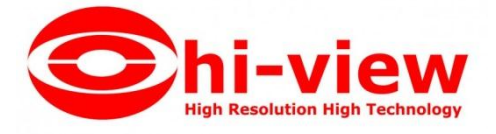

การเพิ่มผู้ใช้อัตโนมัติ สามารถเพิ่มผ่านเครื่องอ่านบัตรแบบ USB หรือเครื่องอ่านบัตรที่เชื่อมต่อกับบอร์ด

#### Wiegand หาก

เลือกเพิ่มข้อมูลผู้ใช้ผ่านเครื่องอ่านบัตรที่เชื่อมต่อกับบอร์ค Wiegand ให้เลือก "Door" คลิก "Next>"

| R | Auto Add User  |                        | × |
|---|----------------|------------------------|---|
|   |                |                        |   |
|   | Default Dent · | ~                      |   |
|   | Delault Dept   |                        |   |
|   |                | Total:<br>Please Swipe |   |
|   |                |                        |   |
|   |                |                        |   |
|   |                |                        |   |
|   |                | User ID Option         |   |
|   |                |                        |   |
|   |                |                        |   |
|   |                |                        |   |
|   |                |                        |   |
|   | < Back         |                        |   |
|   |                |                        |   |

## เมื่อทาบบัตร

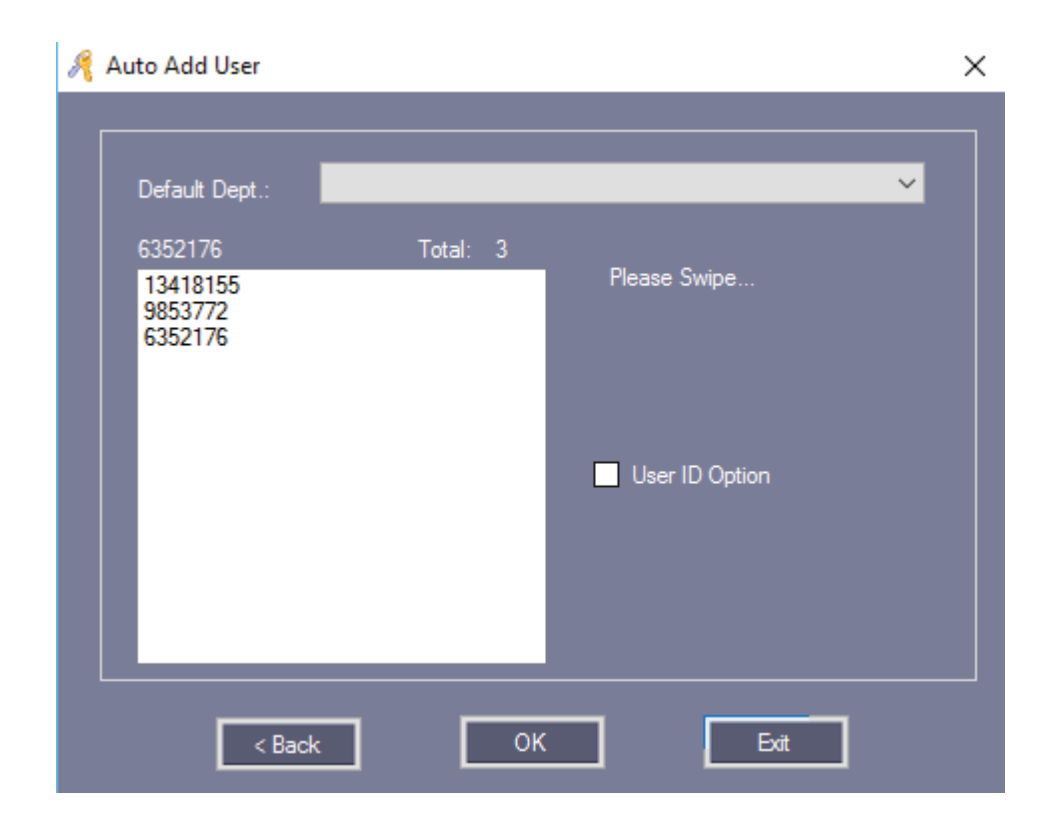

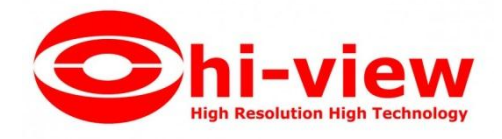

ทาบบัตรที่ต้องการเพิ่มเข้าในระบบทั้งหมด เรียบร้อยแล้ว คลิก "OK" หากต้องการเพิ่มข้อมูลบัตรด้วยตนเอง ให้เลือก "Manual Batch Input" คลิก "Next"

| 🦂 Auto Add User |        | ×                    |
|-----------------|--------|----------------------|
| Default Dept.:  |        | ~                    |
|                 | Total: |                      |
|                 |        | Start No.<br>End No. |
|                 |        | User ID Option       |
|                 |        |                      |
| < Back          | ОК     | Exit                 |

ใส่หมายเลขบัตรลงใน "Start No." และ "End No."

| 🤏 Auto Add User |        | ×                                                                                      |
|-----------------|--------|----------------------------------------------------------------------------------------|
| Default Dept.:  |        | ~                                                                                      |
|                 | Total: |                                                                                        |
|                 |        | Start No.         58000001           End No.         58000005           User ID Option |
|                 |        |                                                                                        |
| < Back          | ОК     | Exit                                                                                   |

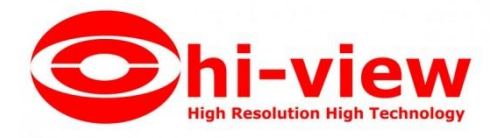

#### คลิก "OK" เพื่อเพิ่มข้อมูลบัตรลงในระบบ

| Controllers             | Department                 | Personn               | el           |                         |             |               |  |  |  |  |  |
|-------------------------|----------------------------|-----------------------|--------------|-------------------------|-------------|---------------|--|--|--|--|--|
| 🕹 🕂 ,<br>Auto Add Add E | 🖊 🗙 🚍<br>dit Del Print Exp | E Soort To Excel Card | 🖌 🛛 🛃        | l 🖌<br>Ipdate Privilege |             |               |  |  |  |  |  |
| Name CardNO Dept. Query |                            |                       |              |                         |             |               |  |  |  |  |  |
| Vser ID                 | User Name                  | Card NO               | Attendence   | Access Control          | Active Date | Deactive Date |  |  |  |  |  |
| 1                       | นางสาวสุรีย์ ลำเภา         | 7221746               |              |                         | 2015-12-28  | 2029-12-31    |  |  |  |  |  |
| 2                       | N13418155                  | 13418155              |              |                         | 2015-12-28  | 2029-12-31    |  |  |  |  |  |
| 3                       | N9853772                   | 9853772               | $\checkmark$ |                         | 2015-12-28  | 2029-12-31    |  |  |  |  |  |
| 4                       | N6352176                   | 6352176               | $\checkmark$ |                         | 2015-12-28  | 2029-12-31    |  |  |  |  |  |
| 5                       | N58000001                  | 58000001              | $\checkmark$ |                         | 2015-12-28  | 2029-12-31    |  |  |  |  |  |
| 6                       | N58000002                  | 58000002              | $\checkmark$ | $\checkmark$            | 2015-12-28  | 2029-12-31    |  |  |  |  |  |
| 7                       | 7 N58000003                |                       | ~            |                         | 2015-12-28  | 2029-12-31    |  |  |  |  |  |
| 8                       | N58000004                  | 58000004              |              |                         | 2015-12-28  | 2029-12-31    |  |  |  |  |  |
| 9                       | N58000005                  | 58000005              |              |                         | 2015-12-28  | 2029-12-31    |  |  |  |  |  |

<mark>หมายเหตุ</mark> : การเพิ่มบัตรผ่านเกรื่องอ่านบัตร ชื่อผู้ใช้เริ่มต้นจะนำหน้าด้วยตัวอักษร N + หมายเลขบัตร

#### 1.3.4 บัตรสูญหาย

ถ้ามีผู้ถือบัตรทำบัตรหายไป บัตรของบุคคลนั้นจะต้องลงทะเบียนบัตรหาย แล้วทำการเปลี่ยนบัตรใหม่ให้กับผู้ใช้ได้โดย เริ่มต้นขั้นตอนดังต่อไปนี้

เถือก Basic Config > Personnel > Card Lost

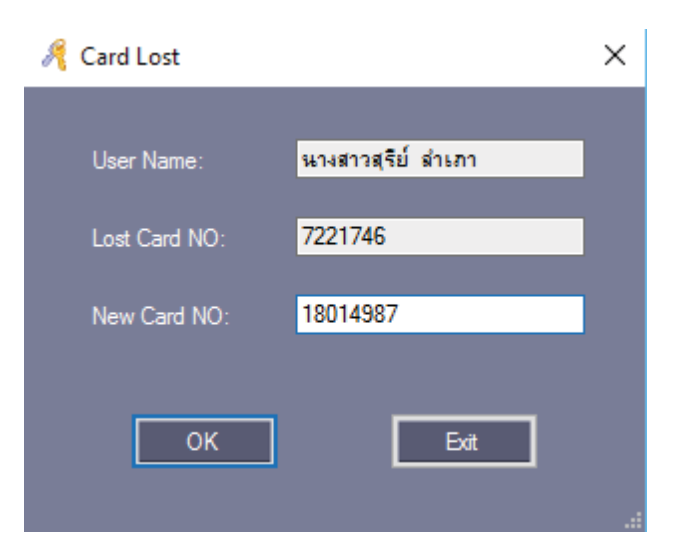

ใส่หมายเลข ID ของบัตรใหม่ "18014987"

กลิก "OK" เพื่อเปลี่ยนแปลงหมายเลขบัตรใหม่เข้าในระบบของรายชื่อผู้ใช้นั้น

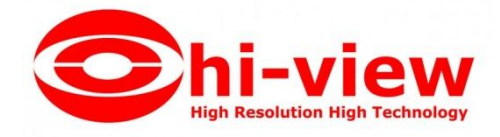

# 1.4 การดำเนินการพื้นฐานของซอฟต์แวร์

#### 1.4.1 การจัดการสิทธิ์การเข้าประตู

#### 1) สิทธิ์การเข้าออก

#### เลือก Access Control > Access Privilege ที่แถบเครื่องมือ

| 🦂 Professional Door Co | ontrol Management |                      |             |                    |                    |   | _ |       | × |
|------------------------|-------------------|----------------------|-------------|--------------------|--------------------|---|---|-------|---|
|                        | Access Privil     | ege                  |             | _                  | _                  | _ |   |       |   |
|                        | Change Privileges | Print Export To Exce | E Copy Door | Copy Privilege Edi | V<br>it One User's |   |   |       |   |
| Basic Coning           | Door              |                      | ,           | copy Filvilege Lui |                    | _ |   |       |   |
| 📙                      | Name              |                      |             | Dant               |                    |   |   | ٩     |   |
| 🤎 (                    |                   | l                    | Cardino     |                    | 1                  |   |   | Query | Ţ |
| Access Control         | Door              | User ID U            | ser Name    | Card NO            | I                  |   |   |       |   |
| Basic Operate          |                   |                      |             |                    |                    |   |   |       |   |

#### กลิก "Change Privilege"

| 🔏 Access Privileges Assignment |                     |       |                   |         | -    | × |
|--------------------------------|---------------------|-------|-------------------|---------|------|---|
| - Users                        |                     |       |                   |         |      |   |
| Department: (All)              |                     | ~     | Selected Users:   |         |      |   |
| User ID User Name              | Card NO             | ^     | User ID User Name | Card NO |      |   |
| 1 นางสาวสุรัย ีลำเภา           | 7221746             |       |                   |         |      |   |
| 2 N13418155                    | 13418155            |       | 1                 |         |      |   |
| 3 N9853772                     | 9853772             |       | -                 |         |      |   |
| 4 N6352176                     | 6352176             |       |                   |         |      |   |
| 5 N58000001                    | 58000001            |       | 1                 |         |      |   |
| 6 N58000002                    | 58000002            |       | 1                 |         |      |   |
| 7 1058000003                   | 58000003            | <<    | 1                 |         |      |   |
| 8 N58000004                    | 58000004            | ~     | -                 |         |      |   |
|                                |                     |       |                   |         |      |   |
| Zone: (All Zones)              |                     | ~     |                   |         |      |   |
|                                |                     |       | Salastad Daars    |         |      | _ |
| Door To                        |                     |       | Serected Boots    |         |      |   |
| Door Out                       |                     | >>    | 1                 |         |      |   |
|                                |                     |       | -                 |         |      |   |
|                                |                     | >     |                   |         |      |   |
|                                |                     |       |                   |         |      |   |
|                                |                     |       | 1                 |         |      |   |
|                                |                     |       | 1                 |         |      |   |
|                                |                     |       | 1                 |         |      |   |
|                                |                     |       | -                 |         |      |   |
|                                |                     |       |                   |         |      |   |
|                                |                     |       |                   |         |      |   |
|                                |                     |       |                   |         |      |   |
| Prohibit                       | Prohibit And upload | Allov | Allow And U       | pload   | Exit |   |
|                                |                     |       |                   |         |      |   |

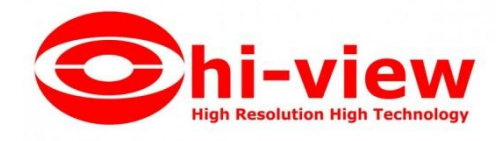

">>" : เลือกทั้งหมด "ผู้ใช้" หรือเลือกทั้งหมด "ตัวเลือกประตู"
 ">" : เลือกบางรายการ "ผู้ใช้" หรือเลือกบางรายการ "ตัวเลือกประตู"
 "<" : ยกเลิกบางรายการ "ผู้ใช้ที่เลือก" หรือยกเลิกบางรายการ "ประตูที่เลือก"</li>
 "<~" : ยกเลิกทั้งหมด "ผู้ใช้ที่เลือก" หรือยกเลิกทั้งหมด "ประตูที่เลือก"</li>

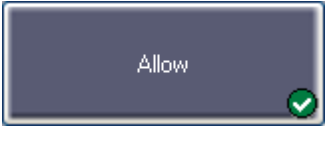

หลังจากคลิกปุ่มนี้แล้ว , จะเปลี่ยนแปลงการเพิ่มสิทธิ์โดยบันทึกไปที่ฐานข้อมูลแต่

ไม่เปลี่ยนแปลงไปยังคอนโทรลเลอร์ หากต้องการเปลี่ยนแปลงการเพิ่มสิทธิ์ไปยังคอนโทรเลอร์ ไปที่ Basic Operate >Upload

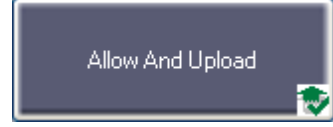

หลังจากคลิกปุ่มนี้แล้ว , จะเปลี่ยนแปลงการเพิ่มสิทธิ์ โดยบันทึกไปฐานข้อมูลและ

Prohibit

อัพโหลดไปยังคอนโทรลเลอร์ด้วย

หลังจากกลิกปุ่มนี้แล้ว , จะเปลี่ยนแปลงการลบสิทธิ์โดยบันทึกไปที่ฐานข้อมูล แต่

#### ไม่

เปลี่ยนแปลงไปยังคอนโทรลเลอร์ หากต้องการเปลี่ยนแปลงการลบสิทธิ์ไปยังคอนโทรเลอร์ ไปที่ Basic Operate >Upload

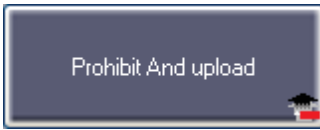

หลังจากกลิกปุ่มนี้แล้ว , จะเปลี่ยนแปลงการลบสิทธิ์โดยบันทึกไปฐานข้อมูลและอัพ

#### โหลดไปยังคอนโทรลเลอร์ด้วย

|              | Change Privileges Print | E<br>Export To Excel I | nu Privilene F | لاً المعالم المعالم المعالم المعالم المعالم المعالم المعالم المعالم المعالم المعالم المعالم المعالم المعالم الم |   |          |
|--------------|-------------------------|------------------------|----------------|----------------------------------------------------------------------------------------------------|---|----------|
|              | Addr                    | -                      |                |                                                                                                    |   |          |
| 6            | Name                    |                        | CardID         | Dept.                                                                                                    |   | Query Cl |
| cess Control | Door                    | NO                     | User           | Card NO                                                                                                    | 1 |          |
|              | Entrance Door           | 1                      | Hellen         | 18016185                                                                                                    |   |          |
| P.           | Entrance Door           | 5                      | Lucy           | 18013699                                                                                                    |   |          |
|              | Manager Room Door       | 1                      | Hellen         | 18016185                                                                                                    |   |          |
| sia Oparata  | Manager Room Door       | 5                      | Lucy           | 18013699                                                                                                    |   |          |
| sic Operate  | HB                      | 1                      | Hellen         | 18016185                                                                                                    |   |          |
|              | HR                      | 5                      | Lucy           | 18013699                                                                                                    |   |          |
| 2            | Meeting Room Door       | 1                      | Hellen         | 18016185                                                                                                    |   |          |
|              | Meeting Room Door       | 5                      | Lucy           | 18013699                                                                                                    |   |          |
| Attendance   |                         | 1 33                   | 120540         | 10.032037030                                                                                                    |   |          |
|              |                         |                        |                |                                                                                                    |   |          |
|              |                         |                        |                |                                                                                                    |   |          |

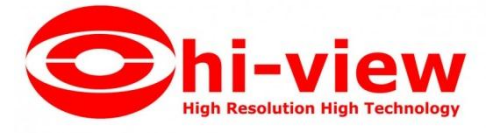

หลังจากเพิ่มการสิทธิ์ทั้งหมดเข้าในระบบ จำเป็นต้องอัพโหลดเปลี่ยนแปลงสิทธิ์ไปยังคอนโทรเลอร์ ไปที่ Basic Operate > Upload สามารถที่ไปหัวข้อ 1.5.2 การอัพโหลดข้อมูลไปยังกอนโทรลเลอร์

| Allow And Upload<br>หมายเหตุ : หากเลือก<br>เปลี่ยนแปลงสิทธิ์ในฐานข้อมูลและยังอัพโหลดไปย่ | Prohit<br>หรือ<br>มังคอน โทรลเลอร์ด้วย | nit And upload                        | จะบันทึกการ |   |
|------------------------------------------------------------------------------------------|----------------------------------------|---------------------------------------|-------------|---|
| 2) การกำหนดสิทธิ์ของผู้ใช้เพียงรายเดียว                                                  |                                        |                                       |             |   |
| 🔏 1.นางสาวสุรัย ลำเภา Privileges                                                         |                                        |                                       | - 0         | × |
| Zone: (Al Zones) ~                                                                       | 0 2                                    | Selected Doors<br>Door In<br>Door Out |             |   |
|                                                                                          | Confirm And U                          | pload                                 | Cancel      |   |
| 🍂 1.นางสาวสุริบ์ ลำเภา Privileges                                                        |                                        |                                       | - 0         | × |
| Zone: (Al Zones) ~                                                                       | 1 1<br>>>                              | Selected Doors<br>Door In             |             |   |

| ~~                 |        |
|--------------------|--------|
| Confirm And Upload | Cancel |

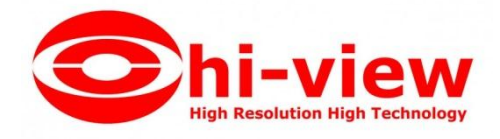

">>" : เลือกทั้งหมด "ประตู"
">" : เลือกบางรายการ "ประตู"
"<" : ยกเลิกบางรายการ "ประตูที่เลือก"</li>
"<<" : ยกเลิกทั้งหมด "ประตูที่เลือก"</li>

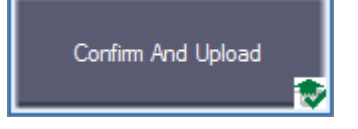

ถ้าเพิ่มประตูที่เลือก หรือ ยกเลิกประตูที่เลือก คลิป "Confirm And Upload" นี้ เพื่ออัพ

โหลดไปยังคอนโทรลเลอร์

#### 1.5 คอนโซล

เลือก Basic Operate > Console ที่แถบเมนู

| Conso           | ole      | Query Swipe Records |       |                  |             |              |              |                     |             |  |
|-----------------|----------|---------------------|-------|------------------|-------------|--------------|--------------|---------------------|-------------|--|
| 🔟<br>Select All | Monitor  | ⊲/⊧<br>Stop         | Check | ⊖<br>Adjust Time | 1<br>Upload | ے۔<br>GetRec | Realtime Get | 💼<br>Clear Run Info | (All Zones) |  |
| Door In         | Door Out |                     |       |                  |             |              |              |                     |             |  |

์ โดยฟังก์ชั่นนี้สามารถ ตรวจสอบข้อมูลคอน โทรลเลอร์ , ซิงก์เวลาของคอน โทรลเลอร์ ,อัพ โหลด , คาวน์

โหลด และแสดง

ภาพหน้าจอดูเหตุการณ์การใช้งานได้

#### 1.5.1 ตรวจสอบข้อมูลของคอนโทรลเลอร์

เลือก Basic Operate > Console > Check ที่แถบเมนูจะปรากฏหน้าต่างดังรูป

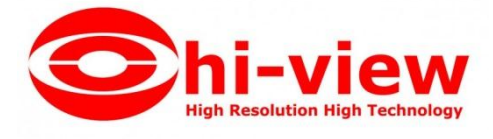

– 🗆 🗙

🦂 Professional Door Control Management

| <b>100</b>     | Consc      | ole Que                    | ry Swipe Records  |                   |                         |                                                                                                    |                                                                     |
|----------------|------------|----------------------------|-------------------|-------------------|-------------------------|----------------------------------------------------------------------------------------------------|---------------------------------------------------------------------|
| Basic Config   | Elect All  | سه المرابع<br>Monitor Stop | Check Adjust Time | t e<br>Upload Get | P 🖳<br>Rec Realtime Get | 💼<br>Clear Run Info                                                                                                    | ) <del>,</del>                                                      |
| Access Control | Door In    | 0<br>Door Out              |                   |                   |                         |                                                                                                    |                                                                     |
| <b>%</b>       |            |                            |                   |                   |                         |                                                                                                    |                                                                     |
| Basic Operate  |            | Time                       | Desc              | Ind               | fo Det                  | tail [2/2]                                                                                                    |                                                                     |
|                | <b>①</b> 1 | 13:02:34                   | [Door In Need     | Adjust [22        | 2111879]                | oor In                                                                                                    | 0                                                                   |
|                | (i) 2      | 13:02:34                   | Door In[2221118]  | 79] Ope           | en;OnLine;D             | oor Control:                                                                                                    | OnLine                                                              |
| Attendance     |            |                            |                   |                   | D<br>S<br>              | ioor_Delay(Sec):<br>N: 2221118<br>Swipes: 219<br>Privielges:<br>RealClock:<br>Firmware Version:<br>MAC: 00-69-0D<br>- Enabled | 3<br>79<br>9 2015-12-29 13:02:34<br>V5.46 [2013-06-20]<br>-3D-28-87 |

จะแสดงข้อมูลพื้นฐานของคอนโทรลเลอร์ เป็นจำนวนการใช้งาน การทาบบัตร และสิทธิ์ สถานะประตู สถานะการ ควบคุมการหน่วงเวลาเปิด (วินาที) ถ้าคอนโทรลเลอร์เชื่อมต่อกับคอมพิวเตอร์ปกติจะแสดงสัญลักษณ์รูปประตูเป็นสีเขียว และหากผิดปกติจะแสดงสัญลักษณ์สีแดง

| Console Query Swipe Records |                  |         |             |       |                  |             |             |                |                                     |                     |  |  |  |
|-----------------------------|------------------|---------|-------------|-------|------------------|-------------|-------------|----------------|-------------------------------------|---------------------|--|--|--|
| SI                          | iii<br>elect All | Monitor | ₄/⊧<br>Stop | Check | ⊖<br>Adjust Time | 1<br>Upload | ے<br>GetRec | 마.<br>Realtime | Get                                 | 💼<br>Clear Run Info |  |  |  |
|                             | 7                | 7       | 8           |       |                  |             |             |                |                                     |                     |  |  |  |
| C                           | )oor In          | Door Ou | t           |       |                  |             |             |                |                                     |                     |  |  |  |
|                             |                  |         |             |       |                  |             |             |                |                                     |                     |  |  |  |
|                             |                  |         |             |       |                  |             |             |                |                                     |                     |  |  |  |
|                             |                  | Ti      | ne          | Des   | c                |             | Info        |                | Deta                                | ail [2/2]           |  |  |  |
| 0                           | 1                | 13:     | 05:16       | Doo   | r In             |             | Commun      | icate F        | Do                                  | or Out              |  |  |  |
| 3                           | 2                | 13:     | 05:18       | Doo   | r Out            |             | Commun      | icate F        | Communicate Failed<br>SN: 222111879 |                     |  |  |  |
|                             |                  |         |             |       |                  |             |             |                | SN: 222111879<br>IP:                |                     |  |  |  |

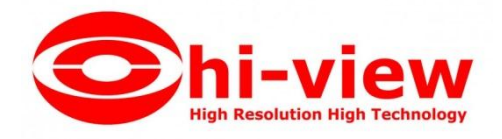

×

#### 1.5.2 การอัพโหลดข้อมูลไปยังคอนโทรลเลอร์

Time

| introl Manage | ement         |             |        |                  |             |        |                    | 201                        | E |
|---------------|---------------|-------------|--------|------------------|-------------|--------|--------------------|----------------------------|---|
| Conse         | ole           | Quer        | y Swip | e Records        | )           |        |                    |                            |   |
| Select All    | Monitor       | ¶/⊫<br>Stop | Check  | ⊖<br>Adjust Time | T<br>Upload | GetRec | 四,<br>Realtime Get | <u>©</u><br>Clear Run Info |   |
| 0<br>Door In  | 0<br>Door Out | 8           | Upload | Option           |             | ×      |                    |                            |   |

Basic Configuration

🗹 Access Privilege

οк

Detail

เลือก Basic Operate > Console > Upload ที่แถบเมนูจะปรากฏหน้าต่างดังรูป

ก่อนคลิก "Upload" จะต้องทำการเลือกประตูของคอน โทรลเลอร์ก่อน เมื่อเลือกประตูที่ต้องการ ให้คลิก "Upload" จะปรากฏหน้าต่าง "Upload Option" ให้ทำเครื่องหมายถูก ตามที่หัวข้อที่ต้องการอัพโหลด แล้วคลิก "OK"

Cancel

| 1          | Console Query Swipe Records |          |             |       |                  |                    |           |              |                |   |  |
|------------|-----------------------------|----------|-------------|-------|------------------|--------------------|-----------|--------------|----------------|---|--|
| s          | III<br>elect All            | Monitor  | ∢/⊧<br>Stop | Check | ⊖<br>Adjust Time | <b>†</b><br>Upload | GetRec    | Realtime Get | Clear Run Info | Ţ |  |
| 0          | )<br>Door In                | Door Out |             |       |                  |                    |           |              |                |   |  |
|            |                             |          |             |       |                  |                    |           |              |                |   |  |
|            |                             |          |             |       |                  |                    |           |              |                |   |  |
|            |                             | Tin      | ne          | Des   | 50               |                    | Info      | Det          | ail [3/3]      |   |  |
| 1          | 1                           | 13:      | 11:10       | Doc   | or In[222111879  | 1                  | Upload S  | Starting     |                |   |  |
| <b>i</b> ) | 2                           | 13:      | 11:15       | Doc   | or In[222111879  | ]                  | Upload A  | W Suc        |                |   |  |
| i          | 3                           | 13:      | 11:15       | Doc   | or Out[22211187  | 79]                | Already I | Upload       |                |   |  |
|            |                             |          |             |       |                  |                    |           |              |                |   |  |

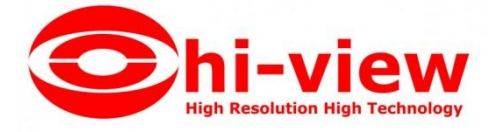

หากมีการเปลี่ยนแปลงการตั้งค่าข้อมูลใด ๆ ที่คุณต้องทำการอัพโหลด เพื่อเปลี่ยนแปลงการตั้งค่าต่างๆ ไปยัง กอนโทรลเลอร์เพื่อให้ตัวควบคุมมีข้อมูลเดียวกันกับซอฟต์แวร์

#### 1.5.3 แสดงภาพหน้าจอดูเหตุการณ์การใช้งาน

เลือก Basic Operate > Console > Monitoring ที่แถบเมนูจะปรากฏหน้าต่างดังรูป

| Conse      | ole Query       | Swipe Red |                 |                    |              |                    |                     |              |                           |                          |                            |
|------------|-----------------|-----------|-----------------|--------------------|--------------|--------------------|---------------------|--------------|---------------------------|--------------------------|----------------------------|
| Select All | Monitoring Stop | Check A   | ⊘<br>djust Time | <b>†</b><br>Upload | ے۔<br>GetRec | []<br>Realtime Get | <b>ر</b><br>Clear R | D<br>un Info | (All Zones <mark>)</mark> | •                        |                            |
| -          |                 |           |                 |                    |              |                    |                     |              |                           |                          |                            |
| Door In    | Door Out        |           |                 |                    |              |                    |                     |              |                           |                          |                            |
|            |                 |           |                 |                    |              |                    |                     |              |                           |                          |                            |
|            |                 |           |                 |                    |              |                    |                     |              |                           |                          |                            |
|            | Tine            | Desc      |                 | I                  | nÊo          |                    |                     | Detail       | 1 [3/3]                   | _                        |                            |
| ✓ 1        | 13:14:40        | Door In-  | In              | 1                  | 3418155      | -N13418155-        |                     | Card         | ND: 6352176               | 5                        |                            |
| 2          | 13:14:43        | Door In-  | -In             | 9                  | 853772-      | N9853772-64        | มาสนั               | Name<br>Dent | E: N63521                 | 76<br>มันสมณส์วนมทุกนี้เ | a\เป็นแข่วง                |
| 3          | 13:14:47        | Door In-  | -In-            | 6                  | 352176-      | N6352176-1141      | 473f14              | Read         | Door In-                  | 2015-12-29 13:           | 1 <mark>4:46 อังคาร</mark> |
|            |                 |           |                 |                    |              |                    |                     | Statu        | s: Swipe                  |                          |                            |
|            |                 |           |                 |                    |              |                    |                     |              |                           |                          |                            |
|            |                 |           |                 |                    |              |                    |                     |              |                           |                          |                            |
|            |                 |           |                 |                    |              |                    |                     |              |                           |                          |                            |

#### 1.5.4 ดาวน์โหลดรายงาน

เลือก Basic Operate > Console > GetRec ที่แถบเมนูจะปรากฏหน้าต่างดังรูป

| III         | 100 D                                                                                                    |                    |                            |                    |
|-------------|----------------------------------------------------------------------------------------------------|--------------------|----------------------------|--------------------|
| Select All  | ₩ •/►<br>Monitor Stop                                                                                           | Check AdjustTime U | 🕇 💣 🖳 🖬                    | j<br>(All Zones) 🔹 |
|             |                                                                                                    |                    |                            |                    |
| Door In     | Door Out                                                                                                    |                    |                            |                    |
|             |                                                                                                    |                    |                            |                    |
|             |                                                                                                    |                    |                            | -                  |
|             | the second second second second second second second second second second second second second second second se | Desc               | Infa                       | Betail [2/2]       |
| 2010<br>701 | Time                                                                                                    | 10                 |                            |                    |
| j) 1        | Time<br>13:19:26                                                                                                | Door In[222111879] | Getting Swipe Record Start |                    |

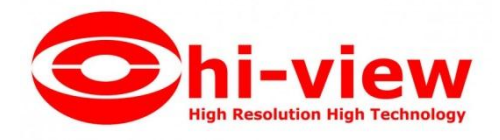

#### "GetRec" : เก็บบันทึกการควบคุมประตูไปยังฐานข้อมูล

#### 1.6 การค้นดูรายงาน

| 🦧 Professional Door Co | 🕴 Professional Door Control Management – 🗆 🗙 |                                                               |                                  |  |  |  |  |  |  |  |  |
|------------------------|----------------------------------------------|---------------------------------------------------------------|----------------------------------|--|--|--|--|--|--|--|--|
| Basic Config           | Console Query Swipe Records                  |                                                               |                                  |  |  |  |  |  |  |  |  |
|                        | From: First Event • 2015-12-28 สันทร์ 💷 To:  | Last Event - 2015-12-28 ดัษกร์ 📴 - Tim                        | ne: 00:00 😫 To: 23:59 😫          |  |  |  |  |  |  |  |  |
| 0                      | Name CardNO                                  | Dept.                                                         | Query Clear                      |  |  |  |  |  |  |  |  |
| Access Control         | ReoID Card HO User ID User Bane              | Department DateJine                                           | Addr 🔷                           |  |  |  |  |  |  |  |  |
|                        | 230 7221746 1 หางสาวตุริย์สา                 | เสา แผนกรณับสนุนด้ 2015-12-29 13:21:28 อังคาร                 | Door Out-Ext                     |  |  |  |  |  |  |  |  |
| L                      | 229 7221746 1 มางสาวสุรีย์ ส่า               | เกา แผนกรณับสนุนด้ 2015-12-29 13:21:27 อังคาร                 | Door Out-Exit                    |  |  |  |  |  |  |  |  |
|                        | 228 7221746 1 แกงสการเรีย์ ส่า               | เกา แผนกรณับสนุนด้ 2015-12-29 13:21:26 อังคาร                 | Door Out-Exit                    |  |  |  |  |  |  |  |  |
| Basic Operate          | 227 7221746 1 แกะสาวสุรีย์ สา                | เกา แผนกสนับสนุนด้ 2015-12-29 13:21:25 อังคาร                 | Door Out-Ext                     |  |  |  |  |  |  |  |  |
| Suste operate          | 226 9853772 3 นายพิชิต เพิ่มร                | <ol> <li>แผนกรณับสนุนด้ 2015-12-29 13:21:20 อังคาร</li> </ol> | Door Out-Ext                     |  |  |  |  |  |  |  |  |
|                        | 225 6352176 4 นายสตใส เรื่อง                 | เศรี แผนเกสนับสนุนด้ 2015-12-29 13:21:18 อังคาร               | Door Out-Exit                    |  |  |  |  |  |  |  |  |
|                        | 224 7221746 1 นางสาวสุรัย ล่า                | เกา แผนเกสนับสนุนด้ 2015-12-29 13:21:01 อังดาร                | Door In-In                       |  |  |  |  |  |  |  |  |
| Attendance             | 223 6352176 4 นายสตใส เรือง                  | เศรี แผนเกสนับสนุนด้ 2015-12-29 13:20:59 อังคาร               | Door In-In                       |  |  |  |  |  |  |  |  |
|                        | 222 6352176 4 นายสตใส เรือง                  | เศริ แผนเกสนับสนุนด้ 2015-12-29 13:14:46 อังคาร               | Door In-In                       |  |  |  |  |  |  |  |  |
|                        | 221 9853772 3 เมษายพิษัต เพิ่มร              | ารั แผนเกสนับสนุนด้ 2015-12-29 13:14:42 อังดาร                | Door In-In                       |  |  |  |  |  |  |  |  |
|                        | 220 13418155 2 เมษยาริติฉัมพร                | แผนเกสหับสนุนด้ 2015-12-29 13:14:40 อังดาร                    | Door In-In                       |  |  |  |  |  |  |  |  |
|                        | 219 6352176 4 มากสุดใส เรือง                 | ศรี.   แผนเทสนับสนุนด้   2015-12-29 11:34:20 ธังคาร           | Door In-In                       |  |  |  |  |  |  |  |  |
|                        |                                              |                                                               |                                  |  |  |  |  |  |  |  |  |
| 🕆 Tools 🛛 ? He         | Supertable Access -BLUE- Ver: 5.29           | 230#                                                          | 🛛 😽 2015-12-28 13:24:43 พัฒพร์ 🧮 |  |  |  |  |  |  |  |  |

เลือก Basic Operate > Query Card Record ที่แถบเมนูจะปรากฏหน้าต่างดังรูป

หมายเหตุ : ก่อนก้นดูรายงานต้องดาวนโหลดรายงานก่อน ตามหัวข้อ 1.5.4 ดาวน์โหลดรายงาน หากต้องการก้นหารายงานตามประตู ไปที่ "Query Option" จะปรากฏหน้าต่างเลือกที่อยู่ ให้ เลือกประตูตามที่ต้องการ จากนั้นกด "Query"

| Select Addr                  |                           |          |
|------------------------------|---------------------------|----------|
| Selected Zone:<br>Select All | (Al Zones)<br>Select None | <b>∠</b> |
| Door h-Exit                  |                           |          |
|                              |                           | Cose     |

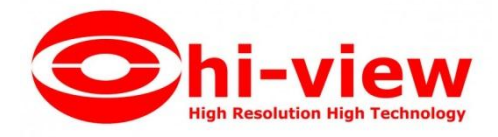

# รายงานการทาบบัตรที่ต้องการ

| Cons     | ole Que      | ery Swipe Reco  | rds                 |                 |                            |                       |
|----------|--------------|-----------------|---------------------|-----------------|----------------------------|-----------------------|
| From: Fi | st Event 🛛 👻 | 2015-12-28 ound | 🛛 🖉 🕶 To: Las       | t Event 👻 201   | 15-12-28 อันทร์ 🔲 🛛 🗍 Tin  | ne: 00;00 🐳 To: 23;59 |
| Name     |              | Ý               | CardNO              | Dept.           |                            | Query Cle             |
| RecID    | Card XO      | Vser ID         | User Name           | Department      | DateTime                   | 4ddr                  |
| 224      | 7221746      |                 | นางสาวสุรีย์ ส่วนกา | แมนกสนับสนุนด้  | 2015-12-29 13:21:01 อังคาร | Boor In-In            |
| 223      | 6352176      | 4               | นายสดใส เรื่องศรี   | แมนกสนับสนุนด้  | 2015-12-29 13:20:59 อังคาร | Door in-In            |
| 222      | 6352176      | 4               | นายสดใส เรื่องศรี   | เเมนกสนับสนุนด้ | 2015-12-29 13:14:46 อังการ | Door In-In            |
| 221      | 9853772      | 3               | นายพิชิต เพิ่มทรั   | แผนกสนับสนุนด้  | 2015-12-29 13:14:42 อังการ | Door In-In            |
| 220      | 13418155     | 2               | หายปรีดี ฉิมพลี     | เเมนกสนับสนุนด้ | 2015-12-29 13:14:40 อังการ | Door In-In            |
| 219      | 6352176      | 4               | หายสตใส เรื่องศรี   | เเพษกสนับสนุนด้ | 2015-12-29 11:34:20 อังคาร | Door In-In            |
| 218      | 9853772      | 3               | นายพิชิต เพิ่มทรั   | แผนกสนับสนุนต้  | 2015-12-29 11:34:19 อังคาร | Door In-In            |
| 217      | 13418155     | 2               | นายปรีดี ฉิมพลี     | แผนกลนับสนุนด้  | 2015-12-29 11:34:14 อังคาร | Door in-In            |

1.7 เครื่องมือ

1.7.1 แก้ไขผู้ดูแลระบบ

ไปที่ Tool > Edit Operator

| 🦂 Operator          | ×      |
|---------------------|--------|
|                     |        |
| Name:               | abc    |
| New Password:       |        |
| Confirmed Password: |        |
| ок                  | Cancel |

เปลี่ยนแปลงรหัสผ่านตามต้องการ

ใส่ รหัสผ่านใหม่ และ ยืนยันรหัสผ่าน จากนั้นคลิก "OK" แล้วเริ่มระบบใหม่

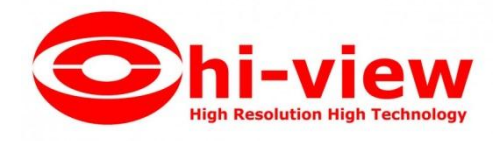

# 1.7.2 การจัดการผู้ดูแลระบบ

ไปที่ เครื่องมือ > แก้ไขผู้ดูแลระบบ

| 🦂 Operator Ma        | anagement       |                        |        |       | _ | $\times$ |
|----------------------|-----------------|------------------------|--------|-------|---|----------|
| 🕂 🖌 🗡<br>New Edit De | el Set Password | الله<br>Edit Privilege | Groups | Zones | - |          |
| Operator Na          | me              |                        |        |       |   |          |
| abc                  |                 |                        |        |       |   |          |
|                      |                 |                        |        |       |   |          |
|                      |                 |                        |        |       |   |          |
|                      |                 |                        |        |       |   |          |
|                      |                 |                        |        |       |   |          |
|                      |                 |                        |        |       |   |          |

# สามารถเพิ่ม แก้ไข หรือ ลบ ผู้ดูแลระบบได้

หมายเหตุ : ผู้ดูแลระบบ abc จะไม่สามารถแก้ไขสิทธิ์ หรือลบได้

## 1.7.3 การสำรองฐานข้อมูล

ไปที่ Tool > DB Backup

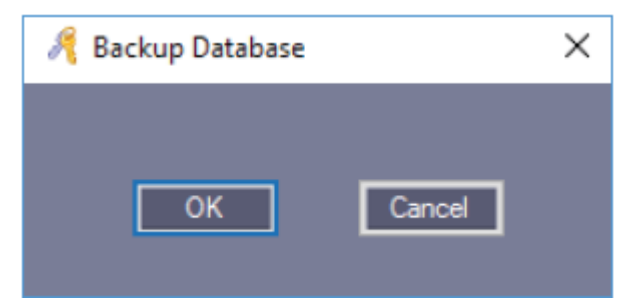

คลิก "OK"

กำหนดที่อยู่ของไฟล์ที่จะสำรองข้อมูล พร้อมตั้งชื่อ คลิก "OK" เป็นอันเสร็จเรียบร้อยขั้นตอนการสำรอง ฐานข้อมูล

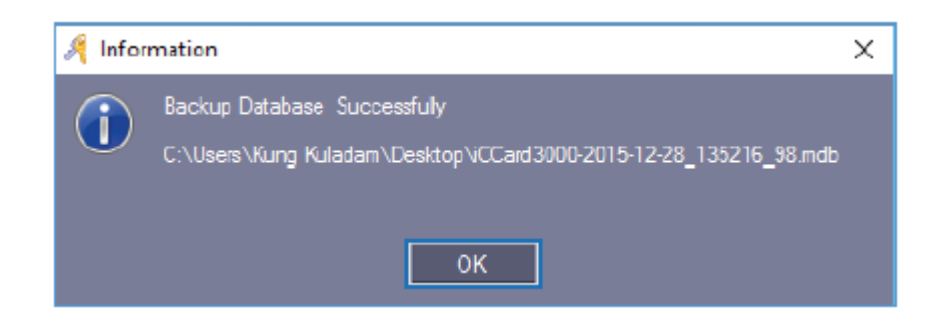

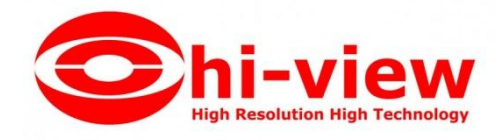

## 1.7.4 การเปลี่ยนภาษา

ไปที่ Tool > Option

สามารถเปลี่ยนภาษาเป็นภาษาอังกฤษ และจีน ได้ตามต้องการ

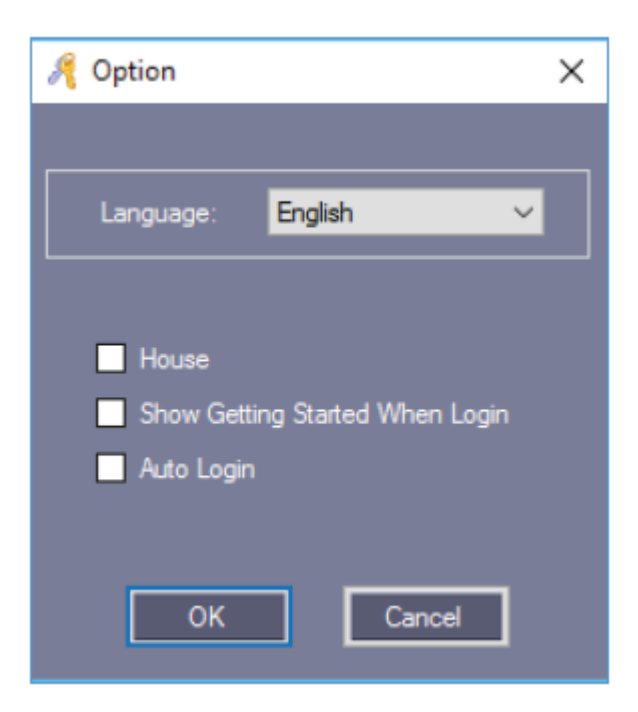

เมื่อคลิก "OK" ระบบจะต้องการให้ออกจากโปรแกรมและเริ่มโปรแกรมใหม่ หากต้องการ เริ่มต้น

โปรแกรมใหม่เคี๋ยวนี้ ให้คลิก "OK"

# 2. ฟังก์ชั่นเพิ่มเติม

หากต้องการใช้ฟังก์ชั้นเพิ่มเติมต่างๆ ให้ไปที่ Tool > Extended Functions

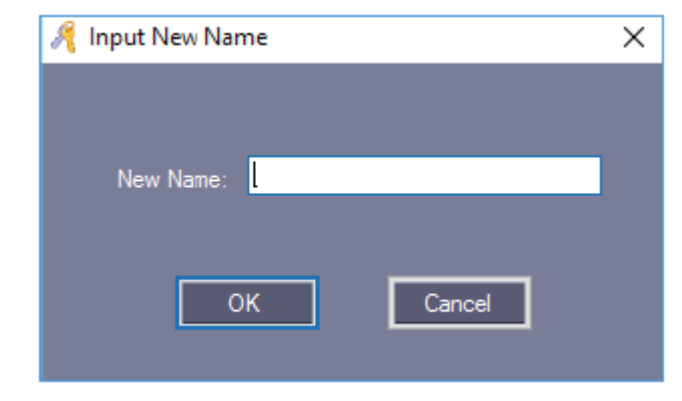

ใส่รหัสผ่าน "5678"

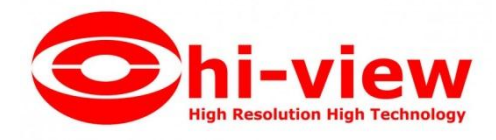

| A Extended Functions                                                                                                    |                                                                                                    | × |
|----------------------------------------------------------------------------------------------------|----------------------------------------------------------------------------------------------------|---|
| Events<br>Record Push Button Events<br>Record Door Status Events<br>Active Log Guery<br>Normal<br>Activate Time Profile  | Interface                                                                                                    |   |
| Activate Remote Open Door  Activate Access Keypad  Activate Peripheral Control  Others                                   | Super<br>Activate Operator Management<br>Activate Controller TaskList<br>Activate Anti Poss Back<br>Activate Inter Lock |   |
| Threate Code Vaid After RegisgterCard Swipe Don't AutoLoad Privileges To Display Don't AutoLoad Swipe Recorde To Display | Activate MultiCard Access     Activate First Card Open     Activate PC Check Access                                     |   |
| ОК                                                                                                    | Canosl                                                                                                    |   |

ถ้าต้องการใช้งานฟังก์ชั่น ให้ทำเครื่องหมาย 🚩 เพื่อเรียกใช้ฟังก์ชั่นนั้น จากนั้นคลิก "OK" ระบบจะให้รีสตาร์ทเพื่อ loginlข้าระบบอีกครั้ง

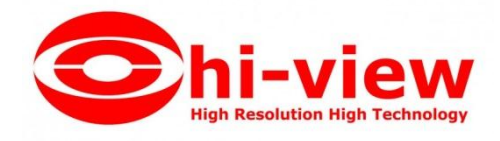

#### 2.1 เหตุการณ์

#### 2.1.1 บันทึกเหตุการณ์ของปุ่มกด

เปิดใช้งานฟังก์ชั่น หลังจากนั้น อัพโหลดไปยังคอนโทรลเลอร์ก่อน แล้วเปิดแสดงภาพหน้าจอ เมื่อกดปุ่ม เปิดประตูจะแสดงสถานะในโปรแกรม ดังรูป

| 1   | Conso      | ie Query        | Swipe Records       |                      |                    |                     |                         |                              |
|-----|------------|-----------------|---------------------|----------------------|--------------------|---------------------|-------------------------|------------------------------|
| 5   | ierect All | Monitoring Stor | Check Adjust Time   | 1 💣<br>Upload GetRec | 며.<br>Realtime Get | 💼<br>Clear Run Info | (All Zones)             | •                            |
| E   | Josr in    | Door Out        |                     |                      |                    |                     |                         |                              |
|     | 1          | Tine            | Desc                | Info                 |                    | Detail              | [5/6]                   |                              |
| (i) | 1          | 14:19:01        | Door In[222111879]  | Upload Star          | ting               | Read I              | Date: 2015-12           | 2-29 14:19:20 อังดาร         |
| 0   | 2          | 14:19:06        | Door In[222111879]  | Upload All 9         | Successfully-[4]   | Addr:<br>Status     | Door Out<br>Push Button | and the second second second |
| (i) | 3          | 14:19:06        | Door Out[222111879] | Already Uple         | bad                |                     |                         |                              |
| Ð   | 4          | 14:19:17        | Door In             | 2015-12-29           | ) 14:19:16 อังคาร  | -Due                |                         |                              |
| 0   | s          | 14:19:21        | Door Out            | 2015-12-29           | 9 14:19:20 อังคาร  | -D                  |                         |                              |
|     |            |                 |                     |                      |                    |                     |                         |                              |

# 2.1.2 การบันทึกเหตุการณ์ของสถานะประตู

การดูสถานการณ์เปิดประตู และปิดประตู จะต้องต่อ Door Sensor เพื่อให้สามารถดูสถานะของ ประตูได้ เมื่อเปิดใช้งาน

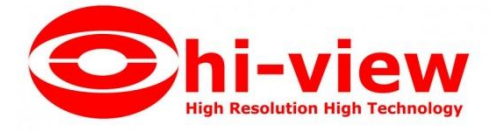

ฟังก์ชั่น หลังจากนั้น อัพโหลดไปยังกอนโทรลเลอร์ก่อน แล้วเปิดแสดงภาพหน้าจอ เมื่อกดปุ่มเปิดประตูจะ แสดงสถานะในโปรแกรมดังรูป

|         | Consc            | ole Query                                                | Swipe Records                                            | _                                                    |                                                                              |       |                  |                         |                           |  |
|---------|------------------|----------------------------------------------------------|----------------------------------------------------------|------------------------------------------------------|------------------------------------------------------------------------------|-------|------------------|-------------------------|---------------------------|--|
|         | III<br>elect All | Monitoring Stop                                          | Check Adjust Time                                        | t 💰                                                  | 巴ђ<br>Realtime Get                                                           | Clear | 💼<br>Run Info    | (All Zones)             | •                         |  |
| 1       | Door In          | Door Out                                                 |                                                          |                                                      |                                                                              |       |                  |                         |                           |  |
|         | 0                | Time                                                     | Desc                                                     | Info                                                 |                                                                              | ^     | Detail           | [6/14]                  |                           |  |
| (1)     | 2                | 14:19:06                                                 | Door In[222111879]                                       | Upload All Su                                        | ccessfuly[4]                                                                 |       | Read D           | ate: 20                 | )15-12-29 14:21:08 อังคาร |  |
| 1       | 3                | 14:19:06                                                 | Door Out[222111879]                                      | Already Uploa                                        | d                                                                            |       | Addr:<br>Status: | Door Out<br>Door Closed |                           |  |
| 0       | 4                | 14:19:17                                                 | Door In                                                  | 2015-12-29                                           | 14:19:16 3.815                                                               |       |                  | ELS: Door Closed        |                           |  |
| -       |                  |                                                          |                                                          |                                                      |                                                                              |       |                  |                         |                           |  |
| $\odot$ | 5                | 14:19:21                                                 | Door Out                                                 | 2015-12-29                                           | 14:19:20 damm                                                                |       |                  |                         |                           |  |
|         | 5<br>6           | 14:19:21<br>14:21:09                                     | Door Out<br>Door Out                                     | 2015-12-29<br>2015-12-29                             | 14:19:20 อังคาร.<br>14:21:08 อังคาร.                                         |       |                  |                         |                           |  |
|         | 5<br>6<br>7      | 14:19:21<br>14:21:09<br>14:21:09                         | Door Out<br>Door Out<br>Door Out                         | 2015-12-29<br>2015-12-29<br>2015-12-29               | 14:19:20 อังคาร.<br>14:21:08 อังคาร.<br>14:21:08 อังคาร.                     |       |                  |                         |                           |  |
|         | 5<br>6<br>7<br>8 | 14:19:21<br>14:21:09<br>14:21:09<br>14:21:09<br>14:21:16 | Door Out<br>Door Out<br>Door Out<br>Door Out<br>Door Out | 2015-12-29<br>2015-12-29<br>2015-12-29<br>2015-12-29 | 14:19:20 ธัดแทง.<br>14:21:08 ธัดคาร.<br>14:21:08 ธังคาร.<br>14:21:16 ธังคาร. |       |                  |                         |                           |  |

2.1.3 เปิดการใช้งานการค้นดูเหตุการณ์การใช้งานระบบ

เลือก Tool > Log Query

2.2 ปกติ

2.2.1 เปิดการใช้งาน Time Profile

เลือก Access Control > ตั้งค่า Time Profile

| 🦂 Professional Door Co                                                                                                    | ntrol Management           |             |                       |              |              |        |        |               |                | -             |        | $\times$   |
|----------------------------------------------------------------------------------------------------|----------------------------|-------------|-----------------------|--------------|--------------|--------|--------|---------------|----------------|---------------|--------|------------|
| Basic Config                                                                                                    | Access Privilege           | Export To   | me Pr<br>)<br>o Excel | ofile<br>Hol | -}<br>iday C | ontro  | 1      |               |                |               |        |            |
|                                                                                                    | Profile 1 for free access; | Profile 0 f | or deni               | ed acc       | :ess, (i     | not al | low to | edit]         |                |               |        |            |
| 6                                                                                                    | Time Profile II            | Mon.  Tue   | Wed                   | Thu          | Fri          | Sat    | Sun    | Boli<br>Begin | Endi           | No. 2<br>Begi | n      | En.d2      |
| Access Control                                                                                                    |                            |             |                       |              |              |        |        |               |                |               |        |            |
| Sector A sector A sector A |                            |             |                       |              |              |        |        |               |                |               |        |            |
| Basic Operate                                                                                                    |                            |             |                       |              |              |        |        |               |                |               |        |            |
| Attendance                                                                                                    |                            |             |                       |              |              |        |        |               |                |               |        |            |
|                                                                                                    | ٢                          |             |                       |              |              |        |        |               |                | _             |        | >          |
| 🕆 Tools 🛛 ? Hel                                                                                                    | p Supenabo Access          | -BLUE- Ver  | 5.29                  |              |              |        |        |               | <b>10</b> 2015 | 12-28         | 4:43:1 | 8 จันทร์ 💡 |

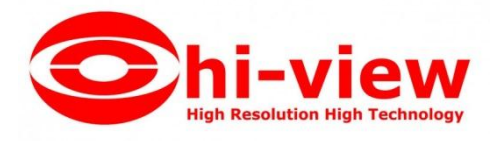

# กลิก "New" เพื่อเพิ่มและตั้งก่า Time Profile

| 🤏 Time Profile         |             |            | ×       |
|------------------------|-------------|------------|---------|
| Time Profile ID:       | 2           | ~          |         |
| Description:           | วันทำการ    |            |         |
|                        |             |            |         |
| Next Linked ProfileID  | Activate:   | 2010-01-01 |         |
| 0 ~                    | Deactivate: | 2029-12-31 |         |
| Week Day               | Time Segmer | nt         |         |
| Monday                 | No.1        | 08:00 🚖    | 17:30 🚖 |
| ✓ Tuesday              |             |            |         |
| ✓ Wednesday ✓ Thursday | No.2        | - 🖨 00:00  | 00:00   |
| ✓ Friday               |             |            |         |
| Saturday               | No.3        | 00:00 😫    | 00:00   |
| Sunday                 |             |            |         |
|                        |             |            |         |
|                        |             | ок         | Cancel  |
|                        |             |            |         |

#### คลิก "OK"

| Access Privilege        |         | Time P         | rofile   |          |            |                |       |       |       |               |       |                      |            |           |
|-------------------------|---------|----------------|----------|----------|------------|----------------|-------|-------|-------|---------------|-------|----------------------|------------|-----------|
| - 🖊 🗙 🖨                 | From    | E<br>t To Face | l Balida | -<br>S   |            |                |       |       |       |               |       |                      |            |           |
| ofile 1 for free access | Profile | 0 for den      | ed acces | - (mat n | <br>Iowita | o edit         |       | _     |       | _             |       | _                    |            |           |
| Time Profile ID         | Km      | Tue Ved        | The Fr   | i Set    | Sun        | Ho. J<br>Berin | Budt  | Jo.C. | Bad2  | No.3<br>Berin | Endő  | lind ed<br>ProfileII | Aotivate   | Deedtive  |
|                         |         |                |          |          |            | 00.00          | 17:30 | 00.00 | 00:00 | 00.00         | 00.00 |                      | 2010-01-01 | 2029-12-3 |

ถ้ากำหนดบัตรผู้ใช้ "วันเปิดทำการ" ผู้ใช้จะสามารถเข้าทำงานตั้งแต่วันจันทร์ถึงวันศุกร์เวลา 08:00 -17:30 มีสิทธิ์ที่จะเข้าหรือออกในระหว่างช่วงเวลานี้

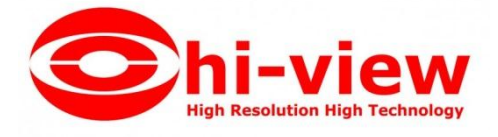

ถ้าต้องการที่จะทำงานในวันเสาร์ด้วย ให้เพิ่ม Time Profile 3 จากนั้น เปิด Time Profile 2 แล้ว เชื่อมโยงไปยัง Time Profile 3

| 🤏 Time Profile                                                  |                          |                          | ×       |
|-----------------------------------------------------------------|--------------------------|--------------------------|---------|
| Time Profile ID:<br>Description:                                | 3<br>เสาร์               | ~                        |         |
| Next Linked ProfileID                                           | Activate:<br>Deactivate: | 2010-01-01<br>2029-12-31 |         |
| Week Day<br>Monday<br>Tuesday                                   | Time Segmen              | nt<br>08:00 🚖            | 12:30   |
| <ul> <li>Wednesday</li> <li>Thursday</li> <li>Friday</li> </ul> | No.2                     | 00:00 🚖                  | 00:00 🚖 |
| Sunday                                                          | No.3                     |                          | 00:00   |
|                                                                 |                          | ОК                       | Cancel  |

#### คลิก "OK"

| AD           | cess          | Privil | lege  |     | Tin                     | ne Pr | ofile |                       |                   |             |               |       |               |       |                |       |                     |                 |           |
|--------------|---------------|--------|-------|-----|-------------------------|-------|-------|-----------------------|-------------------|-------------|---------------|-------|---------------|-------|----------------|-------|---------------------|-----------------|-----------|
| EIV<br>erile | Edit<br>1 for | Del    | Print | Exp | DIT TO<br>OT TO<br>O fo | Excel | Hol   | nə<br>Iday (<br>cess. | Contro<br>Loot al | N)<br>How t | o seti        | -     |               | -     |                | -     |                     |                 |           |
| Eine         | Pro           | ile I  | 10    | Von | 2705                    | Ved   | Tho   | Tri                   | Sat               | Sun         | Re 1<br>Begin | Briti | Bo 2<br>Begin | Indi  | Ma. 3<br>Begin | En d3 | Linked<br>FrefileID | <i>fotivate</i> | Beautive  |
| 21fie        | afami         | 1      |       | 1   |                         | M     | 1     |                       |                   |             | 08.00         | 17.30 | 00:00         | 00.00 | 00.00          | 00.00 | 0                   | 2010-01-01      | 2029-12-3 |
| In           | 11            |        | -     |     |                         |       |       |                       | Ø                 |             | 00:00         | 12:30 | 00:00         | 00:00 | 00:00          | 00:00 | 0                   | 2010-01-01      | 2029-12-3 |

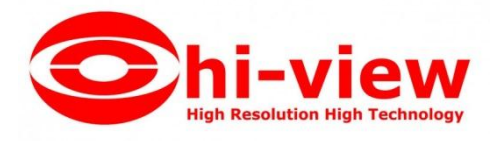

| 🦂 Time Profile        |                   |            | ×       |
|-----------------------|-------------------|------------|---------|
| Time Profile ID:      | 2                 | ~          |         |
| Description:          | วันทำการ          |            |         |
| <br>                  |                   |            |         |
| Next Linked ProfileID | Activate:         | 2010-01-01 |         |
| 3 ~                   | Deactivate:       | 2029-12-31 |         |
| Week Day              | ∟<br>⊢Time Segmer | nt         |         |
| Monday                | No.1              | 08:00 😫    | 17:30 🚖 |
| ✓ Tuesday ✓ Wednesday |                   |            |         |
| Thursday              | No.2              | - 😫 00:00  | 00:00 🚖 |
| Friday                |                   |            |         |
| Saturday<br>Sunday    | No.3              | 00:00 🚖    | 00:00   |
|                       |                   |            |         |
|                       |                   | ок         | Cancel  |
|                       |                   |            |         |

# Time Profile 2 เชื่อมโยงไปยัง Time Profile 3

หลังจากตั้งค่า Time Profile จะต้องกำหนดสิทธิ์ให้กับผู้ใช้ที่สอดคล้องกันในการเข้าถึงสิทธิ์และ จากนั้นผู้ใช้จะสามารถผ่านเข้าและออกประตูที่ระบุใน Time Profile ได้

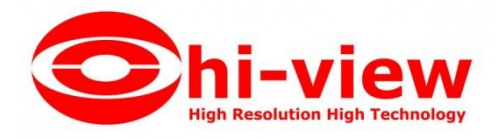

|                  | (AI)   |          | ~  | Selected Users. | Time Profile | 2 [Normal] |  |
|------------------|--------|----------|----|-----------------|--------------|------------|--|
| 10               | Name   | Card ID  | ^  |                 | Name         | Card ID    |  |
| 2                | Jack.  | 20907485 | 22 |                 | 1 Hellen     | 18016185   |  |
| 3                | Tina   | 3000835  |    |                 |              |            |  |
| 4                | Sharon | 3544172  |    |                 |              |            |  |
| 5                | Lucy   | 18013699 |    |                 |              |            |  |
| 6                | Eric   | 18013377 |    |                 |              |            |  |
| 7                | Steven | 18013378 |    |                 |              |            |  |
| 8                | Tom    | 18013379 |    |                 |              |            |  |
| 9                | Grace  | 1801338D | 2  |                 |              |            |  |
| 10               | Andy   | 18013381 |    |                 |              |            |  |
| 11               | James  | 18013382 |    |                 |              |            |  |
| R<br>lanager Roo | m Door |          |    | Entrance Do     | ar           |            |  |
|                  | n Deor |          |    |                 |              |            |  |
| leeting Roor     |        |          |    |                 |              |            |  |

#### เถือก Access Control > Access Privilege > Change Privilege

จากนั้น คลิก "Allow And Upload"

## 2.2.2 เปิดการใช้งานเปิดประตูด้วยโปรแกรม

เถือก Basic Operate > Console

เลือกประตูที่ต้องการเปิด แล้วคลิก "Remote Open" จากนั้นประตูจะเปิด

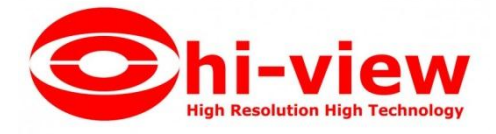

| Conso      | ole      | Quer        | y Swipe | e Records        |             |        |                   |             |                |   |
|------------|----------|-------------|---------|------------------|-------------|--------|-------------------|-------------|----------------|---|
| Select All | Monitor  | ⊲/⊧<br>Stop | Check   | ⊖<br>Adjust Time | 1<br>Upload | GetRec | ि<br>Realtime Get | Remote Open | Clear Run Info | _ |
|            | 0        |             |         |                  |             |        |                   |             |                |   |
| Door h     | Door Out |             |         |                  |             |        |                   |             |                |   |
|            |          |             |         |                  |             |        |                   |             |                |   |
|            |          |             |         |                  |             |        |                   |             |                |   |
|            | Tim      | re          | Des     | C                |             | Info   |                   | De          | tail [1/1]     |   |
| 1          | 15:1     | 17:23       | Doo     | r In[222111879   | 1           | Remote | Open Door Succ    | cessfully   |                |   |
|            |          |             |         |                  |             |        |                   |             |                |   |

## 2.2.3 เปิดการใช้งานแป้นพิมพ์

เลือก Access Control > Password Managment

## เปิดใช้งานแตะบัตร + แป้นพิมพ์

| Я | Password Mana  | agement  |              |          |           |               |            | _         |        | × |
|---|----------------|----------|--------------|----------|-----------|---------------|------------|-----------|--------|---|
| ٢ | Swipe + Keypad | PIN Code | Controller's | Password | Manual In | put Password  |            |           |        |   |
|   | Reader #       | <br>เห   |              | Descr    | iption    | Position      | Swipe + Ke | eypad     |        |   |
|   | 13             | 222      | 111879       | 1        |           | Door In-In    |            |           |        |   |
|   | 14             | 222      | 111879       | 2        |           | Door In-Exit  |            |           |        |   |
|   | 15             | 222      | 111879       | 3        |           | Door Out-In   |            |           |        |   |
|   | 16             | 222      | 111879       | 4        |           | Door Out-Exit |            |           |        |   |
|   |                |          |              |          |           |               |            | $\square$ |        |   |
|   |                |          |              |          |           |               |            |           |        |   |
|   |                |          |              |          |           |               |            |           |        |   |
|   |                |          |              |          |           |               |            |           |        |   |
|   |                |          |              |          |           |               |            |           |        |   |
|   |                |          |              |          |           |               |            |           |        |   |
|   |                |          |              |          |           |               |            |           |        |   |
|   |                |          |              |          |           |               | OK         | 1 I       | Canaal | - |
|   |                |          |              |          |           |               | UK         |           | Cancel |   |
|   |                |          |              |          |           |               |            |           |        |   |

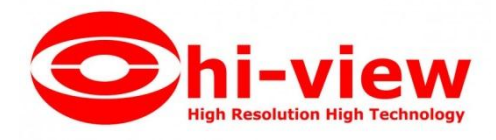

#### PIN Code

| Password Manageme    | nt                   |                    |                                                   |           |
|----------------------|----------------------|--------------------|---------------------------------------------------|-----------|
| Swipe + Keypad PIN C | ode Controller's Pas | sword Manual Input | t Password                                        |           |
| Department:          | (AII)                |                    | ~                                                 |           |
| User ID              | User Name            | Card NO            | Department                                        | PIN       |
| 1                    | นางสาวสุรัย ์ ลำเกา  | 7221746            | แทนกสนับสนุแต้านเทคนิค\ท่ายวิจัยและพัฒนาหลิตภันฑ์ | Changed   |
| 2                    | นายปรีดี ฉิมพลี      | 13418155           | แมนกสนับสนุแด้วนเทคนิค\ม่ายช่าง                   | UnChanged |
| 3                    | นายพิชิต เพิ่มหรัพย์ | 9853772            | แผนกสนับสนุแต้านเทคนิค\ฝ่ายข่าง                   | UnChanged |
| 4                    | นายสดใส เรื่องศรี    | 6352176            | แผนกสนับสนุมต้านเทคนิค\ด้ายช่าง                   | UnChanged |
|                      |                      |                    |                                                   |           |
|                      |                      |                    |                                                   |           |
|                      |                      |                    |                                                   |           |
|                      |                      |                    | Change PIN                                        |           |
|                      |                      |                    | ОК                                                | Cancel    |

รหัสเริ่มต้นของผู้ใช้ คือ "345678

## 2.3 ซุปเปอร์

#### 2.3.1 เปิดการใช้งาน TaskList

เลือก Access Control > TaskList

| 🥂 Controller Task List                                            |                                                                         |                          |              |        |          |     |                 | _              |   | ×     |
|-------------------------------------------------------------------|-------------------------------------------------------------------------|--------------------------|--------------|--------|----------|-----|-----------------|----------------|---|-------|
| Activate:<br>Deoctivate:<br>Operate Time:<br>Week Day<br>Monday I | 2015-12-28 йнл т́<br>2029-12-31 йнл т́<br>17:30 🖨<br>Tuesday 🗹 Wednesda | ]▼<br> ▼<br>y ☑ Thursday | <b>√</b> Fnd | ay     | Saturday |     | Sunday          |                |   |       |
| Adapt To:                                                         | (AI)                                                                    | _                        | _            | ~      |          |     |                 |                |   |       |
| Access Method:                                                    | 2. Door Closed                                                          |                          |              | ] 🗸    |          |     | Add             |                | D | olete |
| Note:                                                             |                                                                         |                          |              |        |          |     | Edit All Select | ed 🗌           | C | lose  |
| TaskID From                                                       | I.                                                                      | Time Non                 | Tue No       | ed Thu | Fri Sat  | Sun | Adapt To        | Access Metho   | 1 |       |
| 1 2015-12-28                                                      | อัจเทร์ 2029-12-31 อัจเทร์                                              | 12:30 🗹                  |              |        |          |     | (AII)           | 2. Door Closed |   |       |
| 2 2015-12-28                                                      | อันทร์ 2029-12-31 อันทร์                                                | 08:00                    |              |        |          |     | (All)           | 1. Door Open   |   |       |
|                                                                   |                                                                         |                          |              |        |          |     |                 |                |   |       |
| <                                                                 |                                                                         | _                        | _            | _      | _        | _   |                 |                |   | >     |

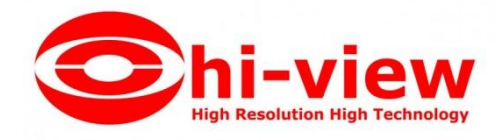

#### 2.3.2 เปิดการใช้งาน Anti – Pass Back

| ontroller # | SN        | Active Reypad               | Doors    |                                                                                       |  |
|-------------|-----------|-----------------------------|----------|---------------------------------------------------------------------------------------|--|
|             | 222111879 |                             | Door In; | Door Out;                                                                             |  |
|             | 1         | Anti-passback[222111879]    |          | ×                                                                                     |  |
|             |           | <ul> <li>Disable</li> </ul> |          |                                                                                       |  |
|             |           | No.1. No.2 independ         | ently    |                                                                                       |  |
|             |           | No.1 / No.2 each oth        | er       |                                                                                       |  |
|             |           |                             |          |                                                                                       |  |
|             |           |                             |          |                                                                                       |  |
|             |           |                             |          |                                                                                       |  |
|             |           | ок                          | Cancel   |                                                                                       |  |
|             |           |                             |          | ALC: NOTE: NOTE: NOTE: NOTE: NOTE: NOTE: NOTE: NOT: NOT: NOT: NOT: NOT: NOT: NOT: NOT |  |

เลือก Access Control > ตั้งค่า Anti PassBack

#### 2.3.3 เปิดการใช้งาน Inter Lock

เลือก Access Control > อินเตอร์ลีอค

| A | Inter Lock      |           |      |     |         |            | -        |           | × |
|---|-----------------|-----------|------|-----|---------|------------|----------|-----------|---|
|   | Controller<br># | SK        | 1, 2 | 3,4 | 1, 2, 3 | 1, 2, 3, 4 | Doors    |           |   |
| L | 1               | 222111879 |      |     |         |            | Door In; | Door Out; |   |
|   |                 |           |      |     |         |            |          |           |   |
| Ŀ |                 |           |      |     |         |            |          |           |   |
| Ŀ |                 |           |      |     |         |            |          |           |   |
| Ŀ |                 |           |      |     |         |            |          |           |   |
| Ŀ |                 |           |      |     |         |            |          |           |   |
| Ŀ |                 |           |      |     |         |            |          |           |   |
| Ŀ |                 |           |      |     |         |            |          |           |   |
| Ŀ |                 |           |      |     |         |            |          |           |   |
| Ŀ |                 |           |      |     |         |            |          |           |   |
| Ŀ |                 |           |      |     |         |            |          |           |   |
| Ŀ |                 |           |      |     |         |            |          |           |   |
| Ŀ |                 |           |      |     |         |            |          |           |   |
|   |                 |           |      |     |         |            |          |           |   |
|   |                 |           | ОК   |     | Cancel  |            |          |           |   |
|   |                 |           |      |     |         |            |          |           |   |

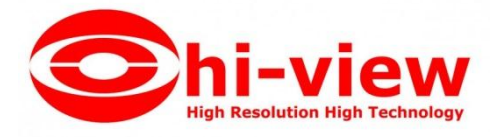

#### 2.3.4 เปิดการใช้งานเปิดประตูด้วยบัตรหลายใบ

#### เลือก Access Control > Multi-Card

การตั้งค่านี้ใช้ในกรณีที่ต้องใช้บัตรจำนวนหลายใบในการเปิดประตู หากยังทาบบัตรไม่กรบตามที่กำหนดไว้ประตูจะไม่เปิด

| 🔏 Multi-Card Configu   | re[1 Door In]                           |                            |       |             |                                                                                                    | - 0                                       | × |
|------------------------|-----------------------------------------|----------------------------|-------|-------------|----------------------------------------------------------------------------------------------------|-------------------------------------------|---|
| 🖬 Active               | Total Needed 3 🚖                        |                            |       | 🖉 h         |                                                                                                    | 9.4                                       |   |
| ок                     | Nust Include: People                    |                            |       |             |                                                                                                    |                                           |   |
| Cancel                 | Group 1 3 🌲<br>Group 2 <mark>0 🌲</mark> | Group 5 0 🜻<br>Group 6 0 📮 |       |             |                                                                                                    |                                           |   |
|                        | Giroup 3 🧧 🚽                            | Group 7 0 👻                |       |             |                                                                                                    |                                           |   |
|                        | Group 4 🧧 🚼                             | Group 8 0 불                |       |             |                                                                                                    |                                           |   |
| - Users                | (AD                                     |                            | 5-111 | 1.6         |                                                                                                    |                                           |   |
| Uner III Une<br>I wash | r Bane Card 30<br>nghũ hưm 7221746      | Selected Group #           | Grou  | p ‡ Uxer ID | Δ         User         Hans           2         κτοδιδιάσκιβ         3           3         κτοδιδιάσκιβ         4           4         κτοσίδια αδοσί         4 | Card 80<br>13410195<br>9863772<br>6362178 |   |
|                        |                                         | <                          |       |             |                                                                                                    |                                           |   |

#### 2.3.5 เปิดการใช้งานเปิดประตูด้วยบัตรใบแรก

เถือก Access Control > First Card Open

| 🥂 First-Card Open[1 Door In]                                                               |                                                                                             | - D >                                                                                                    |
|--------------------------------------------------------------------------------------------|---------------------------------------------------------------------------------------------|----------------------------------------------------------------------------------------------------|
| Active     Begin T     OK     Control     Cancel     After be     the door     if users to | ime: 08:00<br>1. Door Open ✓<br>gin time.<br>rawtches to control 1<br>with first_card swipe | End Time: 17:30<br>Control2 2. Door Closed<br>After end time.<br>the door switches to control2.<br>Sunday<br>Sunday<br>Weak Day<br>Weak Day<br>Weak Day<br>Weak Day<br>Weak Day<br>Tuteday<br>Fiday<br>Sunday |
| Users Department: (AI)<br>User ID Vser Kane<br>2 wurdti Awni                               | Card NU<br>13418155                                                                         | Selected Users:<br>User ID A User Rane Card HD<br>I sermação form 7221746                                                                                                    |
| 3 นายที่ชัด เดียกสัทย์<br>4 นายทัศล์ ก่องสร้                                               | 9853772<br>6352176                                                                          |                                                                                                    |
|                                                                                            |                                                                                             | >>>                                                                                                    |
|                                                                                            |                                                                                             |                                                                                                    |

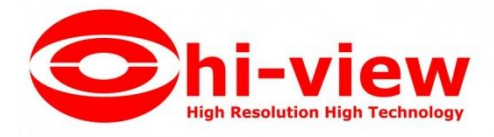

#### 3. การส่งออกรายชื่อผู้ใช้เป็นไฟล์ Excel

#### เถือก Basic Config > Personnel > Export to Excel

| 🦂 Professional Door Co | ontrol Management |                                          |                                      |                                |                  |             |               | – 🗆 X           |
|------------------------|-------------------|------------------------------------------|--------------------------------------|--------------------------------|------------------|-------------|---------------|-----------------|
| Basic Config           | Controllers       | Departmeni<br>/ X 🖨<br>Edit Del Print Ex | t Personn<br>E<br>port To Excel Care | iel<br>2. 22<br>i Lost Batch U | ipdate Privilege | =           |               |                 |
|                        | Name              |                                          | ✓ CardNO                             | De                             | pt.              |             | م.<br>Query   | til<br>Clear    |
|                        | Uxer ID           | User Hane                                | Card 80                              | Attendence                     | Access Control   | Active Date | Deactive Date | Department      |
| Assau Control          | -                 | 1 หางสาวสุรีย์ ส่วงกา                    | 7221746                              |                                |                  | 2015-12-28  | 2029-12-31    | แผนกสนับสนุนด้า |
| Access Control         |                   | ? หายปรีดี ฉีมพลี                        | 13418155                             | $\checkmark$                   |                  | 2015-12-28  | 2029-12-31    | แพนกสนับสนุนด้า |
| 9                      | 3                 | 3 หายพิชิต เพิ่มหรั                      | 9853772                              |                                |                  | 2015-12-28  | 2029-12-31    | แพหกสนับสนุนด้า |
|                        | 4                 | จายสดใส เรื่องศรี                        | 6352176                              |                                |                  | 2015-12-28  | 2029-12-31    | แพนกสนับสนุนด้า |
|                        |                   |                                          |                                      |                                |                  |             |               |                 |
| Basic Operate          |                   |                                          |                                      |                                |                  |             |               |                 |
| Attendance             |                   |                                          |                                      |                                |                  |             |               |                 |

#### คลิก "Save"

| -E- + Auto Add Ei<br>Name | 🖊 🗙 🚍<br>dit Del Print Ex; | E Sort To Excel Card                         | a.≣<br>JLost Batch t<br>De | ≦<br>Jodate Privilege<br>pt |                    | Query           | Ö<br>Clear    |
|---------------------------|----------------------------|----------------------------------------------|----------------------------|-----------------------------|--------------------|-----------------|---------------|
| Vser ID                   | User Name                  | Card ND                                      | Attendence                 | Access Control              | Active Date        | Deactive Date   | lepartment    |
|                           | นางสาวสุรีย์ สำเภา         | 7221746                                      |                            |                             | 2015-12-28         | 2029-12-31      | เหรเกสรับสรุร |
| 2                         | นายปริดี ฉีมพลี            | 13418155                                     |                            |                             | 2015-12-28         | 2029-12-31      | แผนกสนับสนุร  |
| 3                         | หายพิชิต เพิ่มกร้          | 9853772                                      |                            |                             | 2015-12-28         | 2029-12-31      | เเหนกสนับสนา  |
| 4                         | หายสดใส เรื่องศรี          | 6352176                                      |                            |                             | 2015-12-28         | 2029-12-31      | เหนกสนับสนุร  |
|                           | A Informatio               | anted Records = 4<br>art to the Excel Rie: ( | C:\Users\Kung I            | Suladam\Desktop\Use<br>OK   | rs-2016-01-07_143; | ×<br>734_45.xls |               |

# 4. การนำเข้ารายชื่อผู้ใช้จากไฟล์ Excel

เลือก Basic Config > Personnel

กดที่แป้นพิมพ์กอมพิวเตอร์ Ctrl + Shift + Q จะปรากฏเมนู "Import" ดังรูป

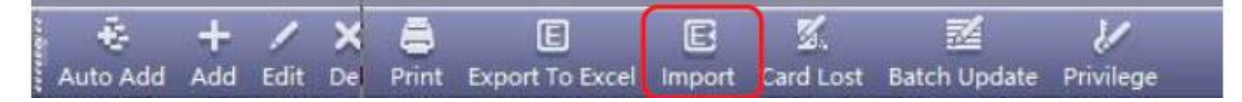

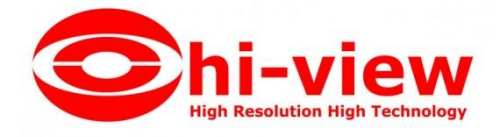

คลิก "Import" แล้วคลิก "OK"

จากนั้นเลือกไฟล์ Excel ที่จะนำเข้า แล้วคลิก "Open" แล้วระบบจะทำการคึงข้อมูลจาก Excel

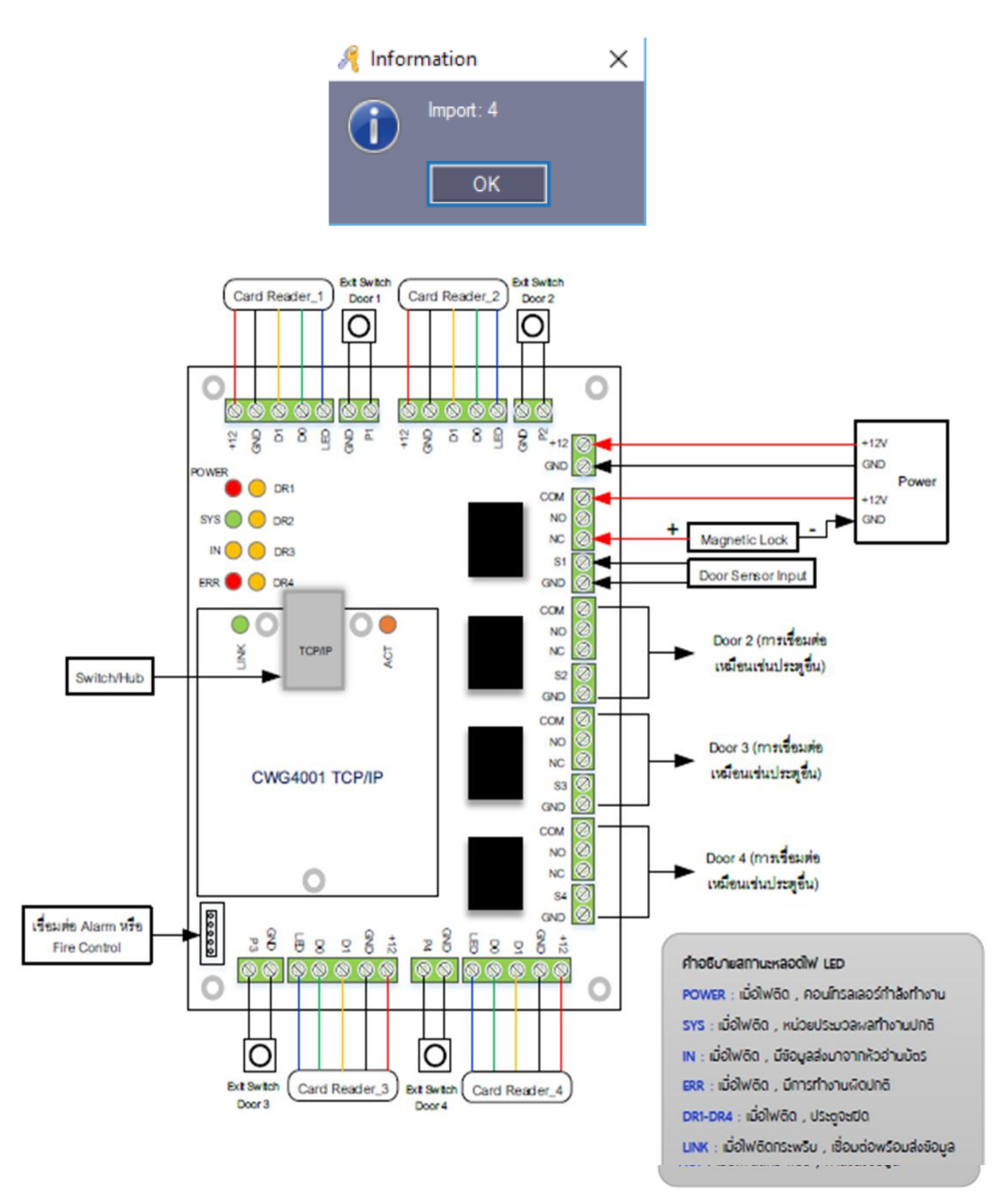

จัดทำโดย Sasiwimon ( มิ้นท์ ) Sale Access Control สำนักงานใหญ่